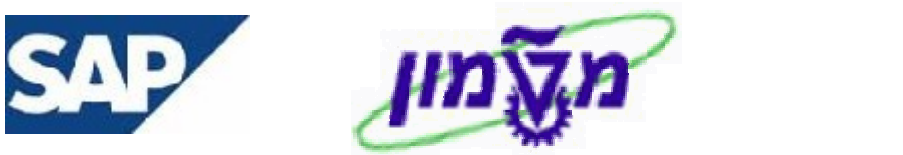

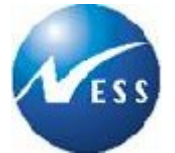

# SAP מדריך למשתמש

# מודול PS

# צפייה בדוחות - PS

גרסה **1** 29/03/2004

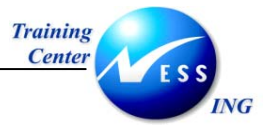

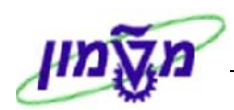

#### תוכן עניינים

| זה                                                                                                    | הקדמ  | 1 |
|----------------------------------------------------------------------------------------------------|-------|---|
| 3                                                                                                    | 1.1   |   |
| סמלים מוסכמים בחוברת                                                                                     | 1.2   |   |
| במערכת הפרויקט5                                                                                          | דוחות | 2 |
| 7 (CN41) סקירת מבנה (CN41)                                                                               | 2.1   |   |
| 9 הזמנות אחזקה המקושרות ל- CN45N) WBS)                                                                   | 2.2   |   |
| 11(s_alr_87013533 טרנזקציה (טרנזקציה (טרנזקציה) ארת/הוקצה בדולרים (טרנזקציה) ארתייבות/תוכנית נשארת/הוקצה | 2.3   |   |
| 14 (s_alr_87013542) CO בפועל/התחייבות/סיכום/תוכנית במטבע אזור                                            | 2.4   |   |
| 16 תקציב/בפועל/התחייבות/תוכנית נשארת/הוקצה בדולרים (s_alr_87013558)                                      | 2.5   |   |
| תהליך drill down – מעבר בין מסכים מתוך הדוח 19                                                           | 2.5.1 |   |
| פריטי שורה – התחייבויות (CJI5)                                                                           | 2.6   |   |
| 23 הצגת דרישות רכש לפרויקט (ME5J) הצגת דרישות רכש לפרויקט                                                | 2.7   |   |
| 25 (zpm_ils_budget תקציב/בפועל/התחייבות/תוכנית נשארת/הוקצה בשקלים (טרנזקציה)                             | 2.8   |   |
| 27(zpm_ils_plan תכנון/בפועל/התחייבות/תוכנית נשארת/הוקצה בשקלים (טרנזקציה)                                | 2.9   |   |
| 29 (zpm_ils_rel_bdgt תקציב / משוחרר / התחייבויות /בפועל – בשקלים (טרנזקציה)                              | 2.10  |   |

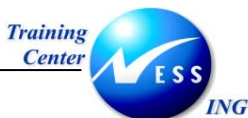

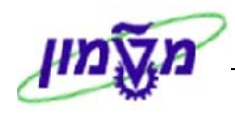

#### הקדמה

1

#### 1.1 כללי ומטרה

חוברת זו נכתבה במטרה לשמש מדריך לתפעול המערכת הממוחשבת של הטכניון ולהנחות את תהליך הביצוע של פעילויות העבודה השוטפות בעבודה היומיומית במערכת ה SAP. חוברת זו היא מדריך לעבודה בנושא ניהול פרויקטים – מודול ה- PS. על מנת למצוא את הדרך בסביבת הSAP ניתן להיעזר במדריך הניווט.

#### 🗷 הערה

הפניה בחוברת זה הנה בלשון זכר, אך היא מיועדת לכולם. השימוש בלשון זו, נעשה מטעמי נוחות בלבד!

#### 1.2 סמלים מוסכמים בחוברת

#### <u>לאורך החוברת יופיעו מספר סמלים ומוסכמות כתיבה:</u>

- 1. **תפריטים** מופיעים בגופן מודגש. לציון מעבר בהיררכיה של תפריטים מופיע כותרת התפריט בגופן מודגש ואחריו ⇔ המציין את המעבר לתפריט הבא.
  - 2. טרנזקציה (קוד פעולה) תופיע בסוגריים, בסוף מסלול התפריטים.
    - 3. לחצנים מופיעים בגופן מודגש ותמונה.
    - כותרת פרק מופיעה בגופן מודגש ומוגדל בתוך מסגרת.
  - 5. כותרת סעיף בפרק מופיעה בגופן מודגש ומוגדל בתוך מסגרת, אך קטן מכותרת פרק, והיא כוללת את מספר הפרק.
    - 6. סטאטוס שדה לשדה במסך 3 מצבי הזנה:
    - חובה: יש להזין שדה זה על-מנת להמשיך בתהליך.
    - רשות: אפשרי להזין שדה זה, אך אינו מעכב את המשך התהליך.
       מומלץ להזין כמה שיותר שדות כדי להקל על חיפוש וחיתוך הנתונים בשלב מאוחר יותר.
    - אוטומטי: שדות המוזנים על-ידי המערכת לאחר ביצוע פעולה מסוימת.
       לא להזנת המשתמש.

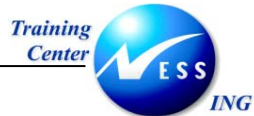

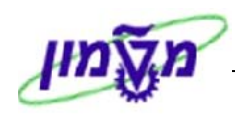

חלקי המסך- בלוקים כאשר המסך מחולק למספר חלקים, כל חלק נקרא 'בלוק'. בהנחיות
 לפעולה, תופיע הפנייה לבלוק המתאים.

|     |             |                | ביבה מווררת | ה הריווות | מוסמות              | מוורר אל   |                 | non –             |    |           |
|-----|-------------|----------------|-------------|-----------|---------------------|------------|-----------------|-------------------|----|-----------|
| ) 🕜 | s 🛛 I 🕼 🗘 🖞 | 2 68 1 68 68 🖴 | 1 🕺 🔂 🚭     |           |                     | נועבר איז  | <u>برا دار</u>  |                   |    |           |
|     |             |                | ותרת.       | בתוני כ   | הוזרח               | ת כניסר    | הזנ             |                   |    |           |
|     |             |                |             | כין       | ום עם סימו          | רש רש      | מהירה ספר ו     | הזנה נ            |    |           |
|     |             |                |             | (         | D <mark>0500</mark> |            | ה               | קוד חבר           |    |           |
|     |             |                |             |           |                     |            |                 |                   |    |           |
|     |             |                |             |           |                     | 1          |                 | תא <del>ריך</del> |    |           |
|     |             |                |             |           |                     |            | אחרונה ב-       | הרצה ו            |    |           |
|     |             |                |             |           | -                   |            | נחודשים<br>הרצה | מרווח ו<br>תאריר  | ļļ | לוק הרצת  |
|     |             |                |             |           |                     |            | ייי ביי<br>רצה  | זימון ה           | (  | זנה חוזרת |
|     |             | העתקת טקסטים 📃 |             |           | מי                  | במטבע מקו  | ומי העברות      |                   |    |           |
|     |             |                |             |           | מקומי               | מס במטבע נ | ברת סכומי ו     | הע                | J  |           |
|     |             |                |             |           |                     | סמך        | ל כותרת המנ     | מידע עז           | h  |           |
|     | ILS         | מטבע/שער       |             |           | Ŋ                   |            | يرل             | 01x 00            |    | לוק מידע  |
|     | 03.03.2003  | תאריך תרגום    |             |           |                     | nr         | רותרת המחו      | סימוכין<br>מקסמ   |    | ל כותרת   |
|     |             |                |             |           |                     | -          | שותף מסחר.      | ת.עסק             |    | מסמך ן    |
|     |             |                |             |           |                     |            |                 |                   | רן |           |

8. **סעיפי הסבר** סעיפים שרוצים להדגיש חשיבות של נושא יכולים להיות מסוג "שים לב" או "טיפ" והם מופיעים תמיד במסגרת ובצורה שמובאת להלן.

|                 |                    | על חשיבות                                  | ניך נושא בי       | שים 🎔 - לכּ                        |
|-----------------|--------------------|--------------------------------------------|-------------------|------------------------------------|
| טרנזקציות       | וגמא: כדאי לשמור   | או דרך נוספת לבצע את אותה פעולה. <b>לד</b> | מידע נוסף ·       | - טיפ                              |
|                 | מקוצרים)           | מועדפים.(ראה חוברת ניווט,פרק נתיבים נ      | ברשימת הו         | שימושיות                           |
|                 |                    | סיסיים:                                    | ללי ניווט בכ      | 9. תזכורת לכ                       |
| ו הנבחרת.       | רציפות על התיקייה  | רה בתיקייה מבוקשת יש ללחוץ פעמיים ב        | לאחר בחי          | •                                  |
|                 |                    | . F8 ביצוע הקש על הכפתור                   | <b>לביצוע</b> - ז | •                                  |
| זסמלים את המעבר | ם וחיצים, החיצים נ | זיררכית התפריטים – יופיעו שמות המסכיו      | למעבר בה          | •                                  |
| נות ראשי ⇔      | פיננסית ⇔ספר ח-ו   | כים. לדוגמא - <b>חשבונאות 🗢 חשבונאות</b> כ | בין המסמי         |                                    |
|                 |                    | ב 🗢 עיבוד יחיד 🗢 בטבלת החשבונות            | רשומות א          |                                    |
| ולהקיש Enter או | fb50               | רנזקציה רצויה בתיבת ההזנה                  | זזנת קוד טי       | ניתן גם על ידי ר<br>ניתן גם להמשך. |
| 20 עמוד 4 מתור  | גרסה מס' 1         | dorite נוצר על-ידי                         | 24/06             | תאריד עדכוו אחרוו 5/07             |

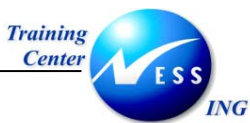

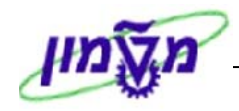

#### 2 דוחות – במערכת הפרויקט

במערכת ה- SAP קיימים דוחות רבים ומגוונים, חלק מהדוחות מוצגים כאן לפניך ואת חלקם הגדול תוכל למצוא תחת תיקיית **לוגיסטיקה ⇔ מערכת פרויקט ⇔ מערכת מידע**....

#### <u>חשוב לדעת:</u>

כל הדוחות הסטנדרטיים (המופיעים בעץ התיקיות של ה – sap) מוצגים במטבע דולרי

כל הדוחות שפותחו במיוחד עבור הטכניון (אשר מתחילים בקוד – zpm) מוצגים במטבע מקומי – שקל

| - 🎔                                                                                                    | שים  |
|----------------------------------------------------------------------------------------------------|------|
| חות הנוספים במערכת:                                                                                                    | הדוו |
| מבנים 🗁 🗁                                                                                                    |      |
| ר איז CN41 🛇 - סקירת מבנה                                                                                                    |      |
| סקירות יחידות 🖻 🔽                                                                                                    |      |
| ראגדרות פרוייקט - CN42N 🥎                                                                                                    |      |
| WBS אלמנטי - CN43N 🛇                                                                                                    |      |
| רשתות - CN46N 🛇                                                                                                    |      |
| פעילויות - CN47N S                                                                                                    |      |
| ר הזמנות - CN45N S                                                                                                    |      |
| CN54N 🥸 - CN54N אסמכי הפצה ומכירות                                                                                                    |      |
| פריטי מסמך מכירות - CN55N 🥸                                                                                                    |      |
| ריחסים - CN49N 🥸                                                                                                    |      |
| אבני דרך - CN53N 📎                                                                                                    |      |
| כלים ומשאבים לייצור - CN51N 🛇                                                                                                    |      |
| פיננסים                                                                                                    |      |
| S_ALR_87013531 🛇 - עלויות/הכנסות/הוצאות/קבלות                                                                                                    |      |
| ערויות 🗁 🔽 🖂 ארוכת תוכנית                                                                                                    |      |
| ענבוטט תוכנית 🖙 🔤 ביבוערביב                                                                                                    | _    |
| עם דיו או כיה<br>2012-2013 או כיה S ALB פרגעל שונים                                                                                                    |      |
| S. ALR. 97012523 - Plan/Actual/Commitment/Rem Plan/Actioned                                                                                                    |      |
| S_ALIX_07010000 - Plain Actual Commitment (Nemi-Plain Assigned אין Signed אין Signed |      |
| אורייהווער באזורי 2013, ארביין ארא איז איז ארא אווער איז איז אראיגערע איז איז איז אראיגערע איז איז איז איז איז<br>גערייהוועראראאפעיות מנורע S ALR 87013535 🛇                                                                                                    |      |
| עריים SALR 87013536 S                                                                                                    |      |
| S ALR 87013537 S                                                                                                    |      |
| S ALR 87013538 🛇 - השוואת גרסת פרוייקט: בפועל/תכנית                                                                                                    |      |
| - S ALR 87013539 S                                                                                                    |      |
| - S_ALR_87013540 S                                                                                                    |      |
| - ריבית פרוייקט: תכנית/בפועל S_ALR_87013541 🛇                                                                                                    |      |
| - S_ALR_87100185 S - עלויות בפועל עבור כל חודש -שנת כספים שוטפת                                                                                                    |      |
| - אלויות מתוכננות עבור כל חודש - שנת כספים שוטפת S_ALR_87100186 🛇                                                                                                    |      |
| - התחייבויות עבור כל חודש - שנת כספים שוטפת S_ALR_87100187 🥎                                                                                                    |      |
| - עלויות בפועל נצברו S_ALR_87100188 🛇                                                                                                    |      |
| - S_ALR_87100189 S - סדרות זמן בפועל/בתכנון - S_ALR_87100189                                                                                                    |      |
| - תוכנית/בפועל/שונות עבור כל פרוייקט ואחראי S_ALR_87100190 🛇                                                                                                    |      |

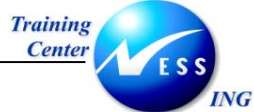

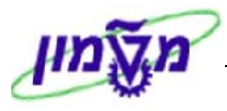

| לפי סעיף הוצאה 🖻 💎                                                                                                    |
|----------------------------------------------------------------------------------------------------|
| CO בפועל/התחייבות/סיכום/תוכנית במטבע איזור S_ALR_87013542 🛇                                                                                          |
| % בפועל/תוכנית/שונות מוחלט/שונות S_ALR_87013543 🛇                                                                                                    |
| - S_ALR_87013544 S                                                                                                    |
| - S_ALR_87013545 S                                                                                                    |
| S_ALR_87013546 🛇 - התחייבויות: השוואה תקופתית                                                                                                    |
| - S ALR 87013547 S                                                                                                    |
| S ALR 87013548 🛇 - נתוני מפתח סטטיסטיים/תקופות                                                                                                    |
| רפועל/תוכנית השוואה עם שותפ S_ALB_87013549 €                                                                                                    |
| ר - S ALB 87013550 S                                                                                                    |
| CO הוא שיש אין אין אין אין אין אין אין אין אין אין                                                                                                   |
|                                                                                                    |
| ער 2012,07,07,00 בייחבוויטי בפועל<br>גבות תכנית הכנית הבנית ארגעים אוגעיים איניים ביים אוגעיים אוגעיים אוגעיים אוגעיים אוגעיים אוגעיים אוגעיים אוגעי |
|                                                                                                    |
|                                                                                                    |
| ער מכמנדט S_ALK_8 - הוצאות פרוייקט 🖓 🚍 🖓                                                                                                    |
| אין שוו-תעציב 💎 🔤 קשוו-תעציב                                                                                                    |
| ארגע אנגע אין אין אין אין אין אין אין אין אין אין                                                                                                    |
| S_ALR_87013557 \S                                                                                                    |
| - S_ALR_87013558 S - תקציב/בפועל/התחייבות/תוכנית נשארת/הוקצאה                                                                                        |
| - S_ALR_87013559 S                                                                                                    |
| רעדכוני תקציב - S_ALR_87013560 🛇                                                                                                    |
| S_ALR_87013561 🛇                                                                                                    |
| פריטי שורה 🗠 🗁 פריטי שורה                                                                                                    |
| כנסות - CJI3 Spinor עלויות בפועל/הכנסות - CJI3 Spinor                                                                                                |
| - CJI5 🍄                                                                                                    |
| - CJI4 🛇 - תוכנית עלויות/הכנסות                                                                                                    |
| כגון הכנסות CJI9 🛇 - עלות היררכית/תכנון הכנסות                                                                                                    |
| - CJI8 🛇                                                                                                    |
| - CJIA 🛇 - תשלומים בפועל/התחייבויות תשלופ                                                                                                    |
| - CJIB 🛇                                                                                                    |
| - CJIF 🛇                                                                                                    |
| - CJID S פריט שור לייחוס                                                                                                    |
| חומר 🖻 🔽                                                                                                    |
| דרישות רכש 🗁 🔽                                                                                                    |
| - לפרוייקט ME5J 🛇                                                                                                    |
| עבור הקצאת חשבון - ME5K 🛇                                                                                                    |
| הזמנות רכש 🗁 🖙                                                                                                    |
| לפרוייקט - ME2J 🛇                                                                                                    |
| - עבור הקצאת חשבון ME2K 🛇                                                                                                    |
|                                                                                                    |
| הם מציגים את הנתונים במטבע אזור הבקרה: דולר, אבל ניתו להעתיק אותם ולשנות.                                                                            |
| ייים ביד אם אמריינאנים בביסביע אייני ייים איין אייני יייק אייניט אייניט אייניט אייניט אייניט אייניט אייניט איי<br>כר שיאיגו רשקלים                   |
| ק סבאו בסוף ם.                                                                                                    |
|                                                                                                    |
| באראין (באראין אונגן (בפועל (אואן באוער באטעע ב                                                                                                    |
| בטקעם איז איז איז איז איז איז איז איז איז איז                                                                                                    |
|                                                                                                    |
| אלו הדוחות שפותחו במיוחד עבור הטכניון (אשר מתחילים בקוד – zpm) ומוצגים במטבע מקומי – שקל                                                             |

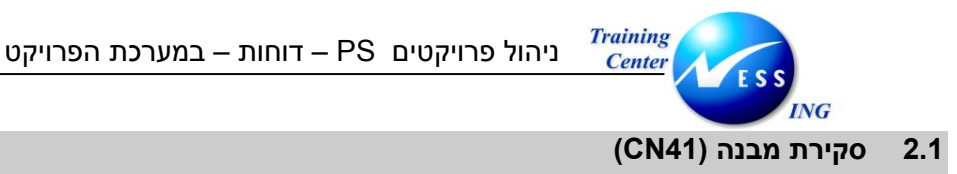

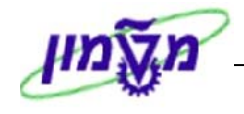

1. פתח את התיקיות הבאות:

#### לוגיסטיקה ⇔ מערכת פרויקט ⇔ מערכת מידע ⇔ מבנים ⇔ סקירת מבנה (CN41)

#### יתקבל המסך הבא:

|                        |            |        |         | n     | זך פתיח     | קט: מבנה מכ     | מידע פרוייי      | מערכח                     |
|------------------------|------------|--------|---------|-------|-------------|-----------------|------------------|---------------------------|
|                        | זאות בחירה | גירס 🖡 | סטטוס 🚦 | لا PS | פרופיל מידי | ל בסיס נתונים 階 | פרופי 🥖 🖳        | i 🖬 👅 🗞 🕹                 |
|                        |            |        |         |       |             | (PS: 0000000    | פרופיל מידע 0001 | בחירות ניהול פרוייקט (כ   |
|                        |            | ₽      |         |       | -0          | T.2004          |                  | פרוייקט                   |
|                        | -          |        |         |       |             |                 |                  |                           |
|                        |            |        |         |       | עד          |                 |                  | WBS אלמנט<br>בעות) בזמנים |
|                        |            | -      |         |       | עד          |                 |                  | י שוקרונגנויו<br>פעילות   |
|                        |            | \$     |         |       | עד          |                 |                  | חומרים ברשת               |
|                        |            |        |         |       |             |                 |                  |                           |
|                        |            |        |         |       |             |                 | וספים            | קריטריוני אלמנט WBS נו    |
|                        |            |        |         | 99    | עד          | 1               |                  | רמה                       |
|                        |            |        |         |       |             |                 |                  |                           |
|                        |            |        |         |       |             |                 |                  |                           |
|                        |            |        |         |       |             |                 |                  |                           |
|                        |            |        |         |       |             |                 |                  |                           |
|                        |            |        |         |       |             |                 |                  |                           |
|                        |            |        |         |       |             |                 |                  |                           |
|                        |            |        |         |       |             |                 |                  |                           |
|                        |            |        |         |       |             |                 |                  |                           |
|                        |            |        |         |       |             |                 |                  |                           |
|                        |            |        |         |       |             |                 |                  |                           |
|                        |            |        |         |       |             |                 |                  |                           |
|                        |            |        |         |       |             |                 |                  |                           |
|                        |            |        |         |       |             |                 |                  |                           |
| 📐 INS tdsapqa 🖪 CN41 🗸 |            |        |         |       |             |                 |                  |                           |

2. התייחס לשדות הבאים:

| הסבר                                       | סטאטוס | שדה       |
|--------------------------------------------|--------|-----------|
| הזן / בחר מתוך רשימת חיפוש                 | חובה   | פרויקט    |
| הזן / בחר מתוך רשימת חיפוש את הגרסה הרצויה | רשות   | WBS אלמנט |

PS לחץ על 💾 פרופיל מידע.

יתקבל החלון הבא:

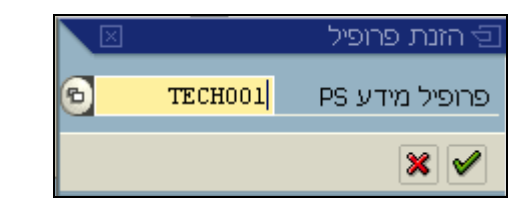

א וודא כי מוזן הפרופיל TECH001 ולחץ על 🗹 לאישור.

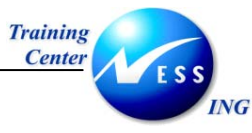

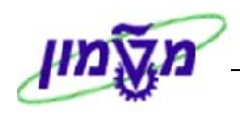

# יתקבל המסך הבא:

|         | מערכת מידע פרוייקט: מבנה סקירה |           |           |           |        |         |         |            |       |               |                                                                                                    |             |
|---------|--------------------------------|-----------|-----------|-----------|--------|---------|---------|------------|-------|---------------|----------------------------------------------------------------------------------------------------|-------------|
|         | ک<br>کی محمر                   | v 🥖 🗅 🗟 🔇 | בחירה 🕼 🔟 | ררכיה 🗗 ב | ה 🗳 🕻  | משתנה 👔 | פרופיל/ | e 🖪 🛛      | 7 🖪 🖁 | 🖁 2 📝 1 🕻     | 7 7   # 3 5   B 5 <b>8</b>                                                                                                    | •           |
| ▲<br>▼  | . אובייקט פרוייקט מספר: 83     |           |           |           |        |         |         |            |       |               |                                                                                                    |             |
|         | 1<br>חשתמש 20תו                | אחראי     | ציב       | תק        | בפו על | עלויות  | עלות.   | סה"כ התחיב | ייקט  | אובייקט פרו   | ייקט פרוייקט                                                                                                    | אוב         |
|         |                                |           |           |           |        |         |         |            |       | m             | 100                                                                                                    |             |
|         |                                |           | USD       | 0.00      | USD    | 86.18   | USD     | 4,201.98   |       | T.2004        | קציבי יחידות –403                                                                                                    | <u>-</u> 28 |
|         |                                |           | USD       | 0.00      | USD    | 00.10   | USD     | 4,201.98   |       | T 2004 2019   | 100 - איזידית - 100 - 100 - 1 |             |
|         |                                |           | USD       | 0.00      | USD    | 0.00    | 050     | 205.90     |       | 1.2004.2010   | 403- אווחית -                                                                                                    |             |
|         |                                |           | USD       | 0.00      | USD    | 0.00    | 1100    | 203.90     | 0010  | 20000672      |                                                                                                    |             |
|         |                                |           | USD       | 0.00      | USD    | 0.00    | USD     | 0.00       | 0010  | 20000672      | יונוקעוני 2 ניקרוות וקשוות בח                                                                                                    |             |
|         |                                |           | USD       | 0.00      | USD    | 0.00    | USD     | 0.00       | 0010  | 20000886      |                                                                                                    |             |
|         |                                |           | USD       | 0.00      | USD    | 16.57   | USD     | 0.00       | 0010  | T 2004 2020   | 403 - ארכ נוופונו בק                                                                                                    | '- E        |
|         |                                |           | USD       | 0.00      | USD    | 16.57   | USD     | 0.00       |       | 20000885      | בנת תשתות הזוה לולאו                                                                                                    |             |
|         |                                |           | USD       | 0.00      | USD    | 0.00    | USD     | 0.00       | 0010  | 20000885      |                                                                                                    |             |
|         |                                |           | USD       | 0.00      | USD    | 0.00    | USD     | 0.00       | 0010  | 20000885      | כבל נו ב נו נורמו קלמנו 3                                                                                                    |             |
|         |                                |           | USD       | 0.00      | USD    | 0.00    | USD     | 0.00       | 0010  | 20000885      | 80#:2010 10 2011 2011                                                                                                    |             |
|         |                                |           | USD       | 0.00      | USD    | 0.00    | USD     | 0.00       | 0010  | 20000885      | אוור פלחון מרוכם חחון א                                                                                                    |             |
|         |                                |           | USD       | 0.00      | USD    | 0.00    | USD     | 0.00       | 0010  | T 2004 2030   | 403- מכונות 403-                                                                                                    | ' -         |
|         |                                |           | USD       | 0.00      | USD    | 0.00    | USD     | 0.00       |       | T. 2004. 2040 | 403 - minterin                                                                                                    |             |
|         |                                |           | USD       | 0.00      | USD    | 0.00    | USD     | 0.00       |       | 20000707      | הות ם 100 -<br>המיצית לחלווות                                                                                                    |             |
|         |                                |           | USD       | 0.00      | USD    | 0.00    | USD     | 0.00       | 0010  | 20000707      | קפיעים לחלווום                                                                                                    |             |
|         |                                |           | USD       | 0.00      | USD    | 69.61   | USD     | 2,216,32   | 0010  | T. 2004, 2050 | 403- 403 - 403                                                                                                    | '⊣ <b>⊽</b> |
|         |                                |           | USD       | 0.00      | USD    | 0.00    | USD     | 1,174,68   |       | 20000744      | התקנת מוגנים                                                                                                    | 1           |
|         |                                |           | USD       | 0.00      | USD    | 0.00    | USD     | 0.00       | 0010  | 20000744      | התקנת מזגנים-פישבד-חדר עי                                                                                                    |             |
|         |                                |           | USD       | 0.00      | USD    | 69.61   | USD     | 0.00       |       | 20000844      | תיקון מערכת חשמל –                                                                                                    |             |
|         |                                |           | USD       | 0.00      | USD    | 0.00    | USD     | 0.00       | 0010  | 20000844      | תיקון מערכת πשמל                                                                                                    |             |
|         |                                |           | USD       | 0.00      | USD    | 0.00    | USD     | 0.00       | 0010  | 20000844      | משנק צוק לפלורוסנט 65 ו                                                                                                    | ×           |
|         |                                |           | USD       | 0.00      | USD    | 0.00    | USD     | 0.00       | 0010  | 20000844      | 40 מפסק זרם פחת 4 מגעים                                                                                                    |             |
|         |                                |           | USD       | 0.00      | USD    | 0.00    | USD     | 0.00       | 0010  | 20000844      | אפסק בקליט עה"ט חילוף (                                                                                                    |             |
|         |                                |           | USD       | 0.00      | USD    | 0.00    | USD     | 0.00       | 0010  | 20000844      | שקע כח תחת הטיח (ציתור) →                                                                                                    |             |
|         |                                |           | USD       | 0.00      | USD    | 0.00    | USD     | 0.00       | 0010  | 20000844      | מכסה 70 מ"מ פלסטי עגול                                                                                                    |             |
|         |                                |           | USD       | 0.00      | USD    | 0.00    | USD     | 0.00       | 0010  | 20000844      | מכסה 55 מ"מ פלסטי עגול                                                                                                    |             |
|         |                                |           | USD       | 0.00      | USD    | 0.00    | USD     | 0.00       | 0010  | 20000844      | שקע כח על הטיח טפוס אנג 🕨                                                                                                    |             |
|         |                                |           | USD       | 0.00      | USD    | 0.00    | USD     | 0.00       | 0010  | 20000844      | כבל ט.ב.ט. טרמופלסטי 3 🗕                                                                                                    | ×           |
| <b></b> |                                |           |           |           |        |         |         |            |       |               |                                                                                                    |             |
|         |                                |           |           |           |        |         |         |            |       |               |                                                                                                    | _           |
| I       | INS tdsapqa                    | 🛃 CN41 🛛  |           |           |        |         |         |            |       |               |                                                                                                    |             |

במסך זה ניתן לצפות במבנה הפרויקט והחלוקה לרמות השונות.

כמו כן ניתן להוסיף עמודות מידע על ידי לחיצה על 🎹.

ממסך זה ניתן לבצע תהליך drill down לתוך אלמנט ה- WBS או הזמנת האחזקה, על ידי לחיצה כפולה על השורה המבוקשת.

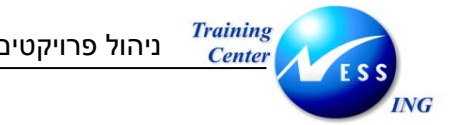

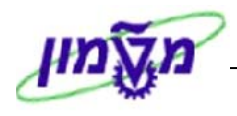

2.2 הזמנות אחזקה המקושרות ל- CN45N) WBS) 2.2

1. פתח את התיקיות הבאות:

# לוגיסטיקה ⇔ מערכת פרויקט ⇔ מערכת מידע ⇔ מבנים ⇔ סקירת יחידות ⇔ הזמנות (CN45N

#### יתקבל המסך הבא:

|                     |   |               | יחה   | מסך פת   | י <i>קט: הומנות</i> נ           | מערכת מידע פרויי                                  |
|---------------------|---|---------------|-------|----------|---------------------------------|---------------------------------------------------|
|                     |   |               | יטטוס | ונים 🚸 כ | פרופיל בסיס נת 🗳                | פרופיל בסיס נתונים 🥖 🖼 🕒                          |
|                     |   | •             |       | Ð        | ים: 0000000000000001)<br>T.2004 | בחירות ניהול פרוייקט (פרופיל בסיס נתונ<br>פרוייקט |
|                     |   | <b>ት</b><br>ተ |       | עד<br>עד |                                 | WBS אלמנט<br>רשת/הזמנה                            |
|                     |   |               | 99    | עד       | 1                               | קריטריוני אלמנט WBS נוספים<br>רמה                 |
|                     |   |               |       |          |                                 |                                                   |
|                     |   |               |       |          | 1SAP                            | פלט                                               |
|                     |   |               |       |          |                                 |                                                   |
|                     |   |               |       |          |                                 |                                                   |
|                     |   |               |       |          |                                 |                                                   |
|                     |   |               |       |          |                                 |                                                   |
|                     |   |               |       |          |                                 |                                                   |
|                     |   |               |       |          |                                 |                                                   |
| INS tdsapqa 🖻 CN45N | ٩ |               |       |          |                                 |                                                   |

6. התייחס לשדות הבאים:

| הסבר                                       | סטאטוס | שדה       |
|--------------------------------------------|--------|-----------|
| הזן / בחר מתוך רשימת חיפוש                 | חובה   | פרויקט    |
| הזן / בחר מתוך רשימת חיפוש את הגרסה הרצויה | רשות   | WBS אלמנט |

7. לחץ על 🚏 פרופיל בסיס נתונים

יתקבל החלון הבא:

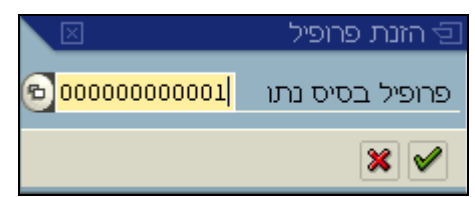

8. וודא כי מוזן הפרופיל 0000000001 ולחץ על 🗹 לאישור

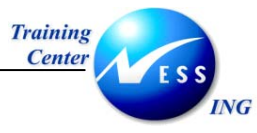

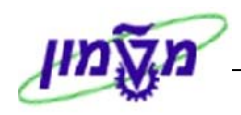

# יתקבל המסך הבא:

|         |              |            |      |           |                 | קירה                | כת מידע פרוייקט: הזמנות ס             | מער      |
|---------|--------------|------------|------|-----------|-----------------|---------------------|---------------------------------------|----------|
|         |              |            |      |           |                 |                     |                                       |          |
|         |              |            |      |           |                 |                     |                                       |          |
|         |              |            |      |           | 6 🚫 6 😭 6 🔚 🙆 👪 | 6 🏹 6 🛃 6 🗞 🚹   6 🗄 | • • • • • • • • • • • • • • • • • • • | V 8 2    |
| זיקה    | התחלה בס. מו | סיום בסיסי | אתר  | סוג הזמנה | WBS אלמנט       | הגדרת פרוייקט       | טקסט קצר                              | הזמנה 뎕  |
|         | 12.02.2004   | 12.02.2004 | 3000 | ZT02      | T.2004.2010     | T.2004              | התקנת 2 ניקודות תקשורת במטבח, קו      | 20000672 |
|         | 23.02.2004   | 23.02.2004 | 3000 | ZT02      | T.2004.2010     | T.2004              | עבודת סיוד                            | 20000886 |
|         | 23.02.2004   | 23.02.2004 | 3000 | ZT02      | T.2004.2020     | T.2004              | הכנת תשתית הזנה לגלאי                 | 20000885 |
|         | 11.02.2004   | 11.02.2004 | 3000 | ZT02      | T.2004.2040     | T.2004              | קפיצים לחלונות                        | 20000707 |
|         | 17.02.2004   | 17.02.2004 | 3000 | ZT02      | T.2004.2050     | T.2004              | התקנת מזגנים                          | 20000744 |
|         | 26.02.2004   | 26.02.2004 | 3000 | ZT02      | T.2004.2050     | T.2004              | תיקון מערכת חשמל                      | 20000844 |
|         | 23.02.2004   | 23.02.2004 | 3000 | ZT02      | T.2004.2050     | T.2004              | ריפוד כסאות                           | 20000887 |
|         | 03.03.2004   | 03.03.2004 | 3000 | ZT02      | T.2004.2050     | T.2004              | לוח מחיק                              | 20000888 |
|         | 03.03.2004   | 03.03.2004 | 3000 | ZT02      | T.2004.2050     | T.2004              | וילונות שחורים                        | 20000908 |
|         | 03.03.2004   | 03.03.2004 | 3000 | ZT02      | T.2004.2050     | T.2004              | תשתית חשמל                            | 20000953 |
|         | 11.02.2004   | 11.02.2004 | 3000 | ZT02      | T.2004.2100     | T.2004              | התקנת 2 נק' תקשורת בחדר אחראי ל       | 20000682 |
|         | 10.02.2004   | 10.02.2004 | 3000 | ZT02      | T.2004.2130     | T.2004              | מתקן לאיחסון כבלים                    | 20000708 |
|         | 26.02.2004   | 26.02.2004 | 3000 | ZT02      | T.2004.2320     | T.2004              | התקנת נקודת תקשורת אחת בחדר 21        | 20000847 |
|         | 29.02.2004   | 29.02.2004 | 3000 | ZT02      | T.2004.2340     | T.2004              | חשמל                                  | 20000852 |
|         |              |            |      |           |                 |                     |                                       |          |
|         |              |            |      |           |                 |                     |                                       |          |
|         |              |            |      |           |                 |                     |                                       |          |
|         |              |            |      |           |                 |                     |                                       |          |
|         |              |            |      |           |                 |                     |                                       |          |
|         |              |            |      |           |                 |                     |                                       |          |
|         |              |            |      |           |                 |                     |                                       |          |
|         |              |            |      |           |                 |                     |                                       |          |
|         |              |            |      |           |                 |                     |                                       |          |
|         |              |            |      |           |                 |                     |                                       |          |
|         |              |            |      |           |                 |                     |                                       |          |
|         |              |            |      |           |                 |                     |                                       |          |
|         |              |            |      |           |                 |                     |                                       |          |
|         |              |            |      |           |                 |                     |                                       |          |
| INS INS | tdsapga 📑 CN | 145N 🛛     |      |           |                 |                     |                                       |          |
|         |              |            |      |           |                 |                     |                                       |          |

ממסך זה ניתן לבצע תהליך drill down לתוך הזמנת האחזקה על ידי לחיצה כפולה על השורה המבוקשת.

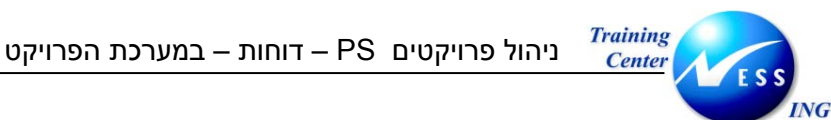

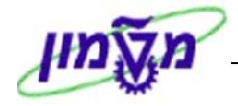

(s\_alr\_87013533 תכנון/בפועל/התחייבות/תוכנית נשארת/הוקצה בדולרים (טרנזקציה s\_alr\_87013533)

1. פתח את התיקיות הבאות:

לוגיסטיקה ⇔ מערכת פרויקט ⇔ מערכת מידע ⇔ פיננסים ⇔ עלויות ⇔ מבוסס תוכנית ⇔ הירארכיה ⇔ תכנון/בפועל/התחייבות/תוכנית נשארת/הוקצה בדולרים (Plan/Actual/Commitment/Rem.Plan) (טרנזקציה S\_ALR\_87013533)

יתקבל החלון הבא:

| קביעת תחום בקרה 🕤 |   | $\boxtimes$ |
|-------------------|---|-------------|
| אזור בקרה         | B |             |
|                   |   |             |
| × 🛛 🗸             |   |             |

2. התייחס לשדות הבאים:

| הסבר                                       | סטאטוס | שדה       |
|--------------------------------------------|--------|-----------|
| הזן / בחר מתוך רשימת חיפוש (טכניון / מוסד) | חובה   | אזור בקרה |

3. הקש Enter או לחץ על 🗹 להמשך. [לחיצה על שמירה – תמנע צורך בבחירה בפעמים הבאות].

יתקבל החלון הבא:

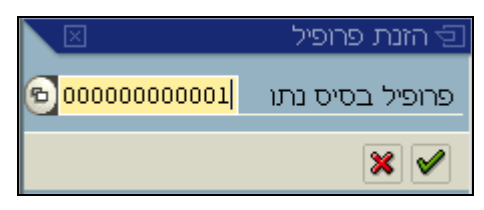

| הסבר                                       | סטאטוס | שדה                |
|--------------------------------------------|--------|--------------------|
| הזן / בחר מתוך רשימת חיפוש (טכניון / מוסד) | חובה   | פרופיל בסיס נתונים |

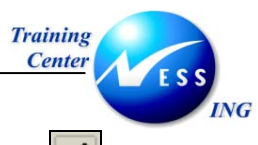

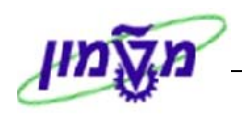

5. הקש Enter או לחץ על 🚩 להמשך.

# יתקבל המסך הבא:

|                        |            | Plan/Ac   | tual/Commitmen         | t/Rem.Plan    | בחירה: Assigned/                        |
|------------------------|------------|-----------|------------------------|---------------|-----------------------------------------|
|                        |            |           | סיס נתונים 🚸 סטטוס     | ם 😚 פרופיל ב  | פרופיל בסיס נתוני 🥖 🖳 😫                 |
|                        |            |           | (                      | ם: 0000000001 | בחירות ניהול פרוייקט (פרופיל בסיס נתוני |
|                        |            | \$        | Ð                      | T.2004        | פרוייקט                                 |
|                        |            | \$        | עד                     |               |                                         |
|                        |            | =         | עד                     |               | רשת/הזמנה                               |
|                        |            | <b>\$</b> | עד                     |               | פעילות                                  |
|                        |            | <b>P</b>  | עד                     |               | חומרים ברשת                             |
|                        |            |           |                        |               |                                         |
|                        |            |           |                        |               | בחירות דו"ח                             |
|                        |            | ול        | גרסת תכנון שוטף בשק-P9 | IL1           | גירסת תכנון                             |
|                        |            |           |                        |               | סוג פלט                                 |
|                        |            |           |                        |               | דו"ח גרפי-פלט 🔾                         |
|                        |            |           |                        |               | דיווח לפי רמות קלאסי 🖲                  |
|                        |            |           |                        |               |                                         |
|                        |            |           |                        |               |                                         |
|                        |            |           |                        |               |                                         |
|                        |            |           |                        |               |                                         |
|                        |            |           |                        |               |                                         |
|                        |            |           |                        |               |                                         |
|                        |            |           |                        |               |                                         |
|                        |            |           |                        |               |                                         |
|                        |            |           |                        |               |                                         |
| INS tdsapap2 🛃 S_ALR_8 | 37013533 🛛 |           |                        |               |                                         |

| הסבר                                       | סטאטוס | שדה        |
|--------------------------------------------|--------|------------|
| הזן / בחר מתוך רשימת חיפוש                 | חובה   | פרויקט     |
| הזן / בחר מתוך רשימת חיפוש את הגרסה הרצויה | רשות   | גרסת תכנון |
| סמן – "דוח לפי רמות קלאסי"                 | רשות   | סוג פלט    |

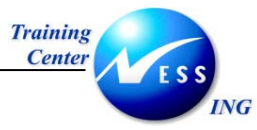

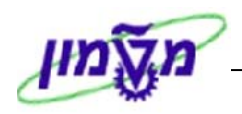

# יתקבל המסך הבא:

|     | ביצוע Plan/Actual/Commitment/Rem.Plan/Assigned: סקירה     |              |            |          |       |       |                                                                                                    |  |  |  |  |  |
|-----|-----------------------------------------------------------|--------------|------------|----------|-------|-------|----------------------------------------------------------------------------------------------------|--|--|--|--|--|
|     | 🖬 🕼 🗹 🗟 🗑 👪 🕨 🕨 💌 🖪 📴 🖪 פורמט מספרים                      |              |            |          |       |       |                                                                                                    |  |  |  |  |  |
|     |                                                           |              |            |          |       |       |                                                                                                    |  |  |  |  |  |
| •   | Z @04.03.2004                                             | נים נוכחיים  | נתו        |          |       |       | Plan/Actual/Commitment/Rem.Plan/Assigned                                                                      |  |  |  |  |  |
|     | סיוו<br>הגדרת פרוייקט .<br>קטנורית ערך .<br>פוג אובייקט ♥ |              |            |          |       |       |                                                                                                    |  |  |  |  |  |
|     |                                                           |              | כוללים     | ערכים ו  |       |       |                                                                                                    |  |  |  |  |  |
|     |                                                           |              |            |          |       |       |                                                                                                    |  |  |  |  |  |
|     | זמין                                                      | מוקצה        | תכ.הזמ.נות | התחייבות | בפועי | 11307 | אובייקט                                                                                                    |  |  |  |  |  |
|     | 4 607-                                                    | 4 607        |            | 4 202    | 405   | 0     | Т 2004 гр. 403- ритин изикар = 3                                                                              |  |  |  |  |  |
|     | 4,607-                                                    | 4,607        | 0          | 4,202    | 405   | 0     | אריבי יחידות 1.2004 403 – אריבי יחידות ששנים שלים שניין אוויין שוויין שוויין שניין שוויין שניין שניין שניין ש |  |  |  |  |  |
|     | 286-                                                      | 286          | 0          | 286      | 0     | 0     | עם אורחית 1000 עם 1000 שליים 1000 WBS T. 2004. 2010                                                           |  |  |  |  |  |
|     | 286-                                                      | 286          | 0          | 286      | 0     | 0     | ORD 20000672 התקנת 2 ניקודות תקשו                                                                             |  |  |  |  |  |
|     | 17-                                                       | 17           | 0          | 0        | 17    | 0     | WBS T. 2004. 2020 403 - ארכיטקטורה - 👘 🗸                                                                      |  |  |  |  |  |
|     | 17-                                                       | 17           | 0          | 0        | 17    | 0     | סרנת תשתית הזנה לגלא ORD 20000885 הכנת תשתית הזנה לגלא                                                        |  |  |  |  |  |
|     | 2,605-                                                    | 2,605        | 0          | 2,216    | 388   | 0     | שמל – שמל -1004.2050 WBS T.2004.2050                                                                          |  |  |  |  |  |
|     | 1,175-                                                    | 1,175        | 0          | 1,175    | 0     | 0     | ע דים 0RD 20000744 סתקנת מזגנים 0RD 20000744                                                                  |  |  |  |  |  |
|     | 70-                                                       | 70           | 0          | 0        | 70    | 0     | ערכת πשמל 0RD 20000844 סRD 20000844 סריקון מערכת אממל 🗖                                                       |  |  |  |  |  |
|     | 842-                                                      | 842          | 0          | 842      | 0     | 0     | ער אוד מדדיק 0RD 20000888 סרע לוד מדדיק 0RD                                                                   |  |  |  |  |  |
|     | 200-                                                      | 200          | 0          | 200      | 0     | 0     | רים 0RD 20000908 ΩΩ וילונות שπורים 0RD 20000908                                                               |  |  |  |  |  |
|     | 319-                                                      | 319          | 0          | 0        | 319   | 0     | ORD 20000953 דעשתית πשמל 🔶 🔶                                                                                  |  |  |  |  |  |
|     | 451-                                                      | 451          | 0          | 451      | 0     | 0     | WBS T.2004.2100 403– מתמטיקה 🗖 👌                                                                              |  |  |  |  |  |
|     | 451-                                                      | 451          | 0          | 451      | 0     | 0     | ORD 20000682 התקנת 2 נק' תקשורת ב 🕹 🚽 👌                                                                       |  |  |  |  |  |
|     | 1,111-                                                    | 1,111        | 0          | 1,111    | 0     | 0     | אד מרכז המחשבים -WBS T.2004.2130 403 אדים - 🗧 👌                                                               |  |  |  |  |  |
|     | 1,111-                                                    | 1,111        | 0          | 1,111    | 0     | 0     | ORD 20000708 מתקן לאיπסון כבלים 🕨 🚩                                                                           |  |  |  |  |  |
|     | 138-                                                      | 138          | 0          | 138      | 0     | 0     | wBS T.2004.2320 403- מצב המוצק 🧹 🚽                                                                            |  |  |  |  |  |
|     | 138-                                                      | 138          | 0          | 138      | 0     | 0     | ORD 20000847 התקנת נקודת תקשורת א 🕶 👌                                                                         |  |  |  |  |  |
|     | 4,607-                                                    | 4,607        | 0          | 4,202    | 405   | 0     | תו צאה 🚺                                                                                                    |  |  |  |  |  |
|     | INS tdsanan2                                              | ■ S ALR 8701 | 13533 🕢    |          |       |       |                                                                                                    |  |  |  |  |  |
| 111 | Into (usapapz                                             | E_3_ALK_870. | 10000      |          |       |       |                                                                                                    |  |  |  |  |  |

בדוח ניתן לראות את:

- התכנון (לגרסה שנבחרה)
  - העלויות בפועל
    - התחייבויות
    - תכנון הזמנות
- תקציב מוקצה (בפועל + התחייבויות + תכנון הזמנות)
  - תקציב זמין (תקציב מוקצה).

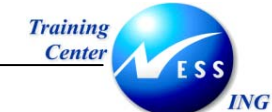

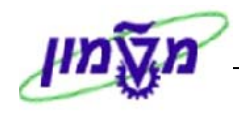

(s\_alr\_87013542) CO בפועל/התחייבות/סיכום/תוכנית במטבע אזור 2.4

#### 1. פתח את התיקיות הבאות:

# לוגיסטיקה ⇔ מערכת פרויקט ⇔ מערכת מידע ⇔ פיננסים ⇔ עלויות ⇔ מבוסס תכנית ⇔ לפי סעיף הוצאה⇔ בפועל/התחייבות/סיכום/תוכנית במטבע אזור CO (s\_alr\_87013542)

#### יתקבל המסך הבא:

|                       |           | רה          | <i>כחיי: coa</i> | במטבע    | סה"כ/תכנון ו      | בפועל/התחייבות/                                    |
|-----------------------|-----------|-------------|------------------|----------|-------------------|----------------------------------------------------|
|                       |           | סטטוס 🚸     | בסיס נתונים      | פרופיל 🖷 | רופיל בסיס נתונים | מקור נתונים 🖳 🖉 פ 🖉                                |
|                       |           |             |                  |          | (0000000001 re    | בסובות נובול מכווובנו (מכומול בתות נתונו           |
|                       |           | 4           |                  | -61      | T. 2004           | בוא ות ניהול פוריקט (פורפיל בטיט נומני<br>פרוייבנו |
|                       |           |             |                  | G        |                   |                                                    |
|                       |           | \$          |                  | עד       |                   | WBS אלמנט                                          |
|                       |           | ⇒           |                  | עד       |                   | רשת/הזמנה                                          |
|                       |           | <b>&gt;</b> |                  | עד       |                   | פעילות                                             |
|                       |           | ⇒           |                  | עד       |                   | חומרים ברשת                                        |
|                       |           |             |                  |          |                   |                                                    |
|                       |           |             |                  |          |                   |                                                    |
|                       |           |             |                  |          | 2000              | ערט בחירה                                          |
|                       |           |             |                  |          | 3000              | וטוום בקודה<br>גירתת תרנונ                         |
|                       |           |             |                  |          | 1900              | משנת כספים                                         |
|                       |           |             |                  |          | 9999              | עד שנת כספים                                       |
|                       |           |             |                  |          | 1                 | מתקופה                                             |
|                       |           |             |                  |          | 12                | עד תקופה                                           |
|                       |           |             |                  |          |                   |                                                    |
|                       |           |             |                  |          |                   | קבוצות בחירה                                       |
|                       |           |             |                  |          |                   | קבוצת סעיפי הוצאה                                  |
|                       |           | P           |                  | עד       |                   | או ערך-ים                                          |
|                       |           |             |                  |          |                   |                                                    |
|                       |           |             |                  |          |                   |                                                    |
|                       |           |             |                  |          |                   |                                                    |
|                       |           |             |                  |          |                   |                                                    |
|                       |           |             |                  |          |                   |                                                    |
| INS tdsapqa 🖻 S_ALR_8 | 7013542 🗸 |             |                  |          | Invalid interva   | I: From-value is greater than to-value 📎           |

| הסבר                                       | סטאטוס | שדה        |
|--------------------------------------------|--------|------------|
| הזן / בחר מתוך רשימת חיפוש                 | חובה   | פרויקט     |
| הזן / בחר מתוך רשימת חיפוש את הגרסה הרצויה | רשות   | גרסת תכנון |

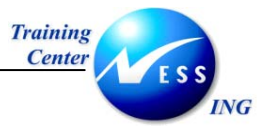

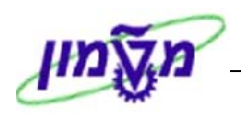

# יתקבל המסך הבא:

|   | בפועל/התחיב/סך/תכנון                          |                                                                        |                                                                   |                                  |             |                                                                                                    |           |                                                                                                    |  |
|---|-----------------------------------------------|------------------------------------------------------------------------|-------------------------------------------------------------------|----------------------------------|-------------|----------------------------------------------------------------------------------------------------|-----------|----------------------------------------------------------------------------------------------------|--|
|   |                                               |                                                                        |                                                                   | ř:                               | ie 21 21 21 | עמודה 🕨 🗲 📢                                                                                         | 7         | 🔺 🗂 💺 🛛 🖬 🖬 🖬 🚱 📬                                                                                                    |  |
| • | 6 / 2                                         | 2 :Page<br>1 Column<br>403-                                            | 2<br>תקצי בי יחוידות<br>9999                                      | 9.03.2004::As of<br>עד שנת כספים | T.2004 .19  | בפועל/התחיב/סד/תכנון<br>אובייקט<br>אחראי<br>משנת כספים                                              |           | השתנות: אובייקט<br>ש פר, 2004 תקציבי יחידות - קי<br>ש פר, 2004 ביי חידות - קי<br>ש עציבי יחידות - קי<br>ש עציבי יווי - קי<br>ש עציבי יחידות - קי<br>ש עציבי יווי - קי<br>ש עציבי יוויי - קי<br>ש עציבי יוויי - קי<br>ש עציבי יוויי - קי<br>ש עציבי יווי - קי<br>ש עציבי יווי - קי<br>ש עציבי יווי - קי<br>ש עציבי - קי<br>ש עציבי יווי - קי<br>ש עציבי יווי - קי<br>ש עציבי - קי<br>ש עציבי - קי<br>- קי<br>ש עבי - קי<br>ש עבי - קי<br>- קי<br>- קי<br>- קי<br>- ק |  |
|   | 11307<br>203<br>505<br>1,984<br>1,185<br>.887 | <mark>5″n0</mark><br>199.91<br>86.18<br>1,952.94<br>1,174.68<br>874.45 | 12<br><b>π</b> 1'11''<br>199.91<br>1,952.94<br>1,174.68<br>874.45 | עד תקופה<br>בפו על<br>86.18      | 1           | מתקופה<br>סעיפי הוצאה<br>500303 ריהוט<br>500403 קבלן בנין<br>500901 קבלן מיוג אויר<br>500903 תקשורת |           | ארו העקנת ני 2004. עושט העקנת ני 2007 ארו העקנת ני 2007 אריקן מער 2017 אריקן מער 2017 אריקן מער 2017 אריקן מער 2017 אריקן מער 2017 אריקן מער 2010 אריקן מער 2010 אריקן מ                                                                                                    |  |
|   | . 4, 766                                      | 4,288.16                                                               | 4,201.98                                                          | 86.18                            |             | בל סעיפי החוצאה<br>29.03.2004 DORITE                                                                | ] ==<br>F | איב המא WBS T.2004.2320 🗁 🗢 מעב ה<br>התקנת נ ORD 20000847 🗐                                                                                                    |  |
|   |                                               | R S ALR 8701254                                                        | 2 4                                                               |                                  |             |                                                                                                    | ••        |                                                                                                    |  |

בדוח ניתן לראות את:

- התכנון (לגרסה שנבחרה)
  - העלויות בפועל
    - התחייבויות

לפי חלוקה לסעיפי הוצאה

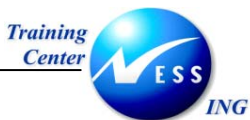

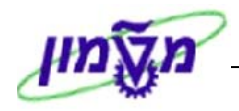

(s\_alr\_87013558) תקציב/בפועל/התחייבות/תוכנית נשארת/הוקצה בדולרים (s\_alr\_87013558)

1. פתח את התיקיות הבאות:

# 🗢 לוגיסטיקה 🗢 מערכת פרויקט 🗢 מערכת מידע 🗢 פיננסים 🗢 עלויות 🗢 קשור-תקציב

#### תקציב/בפועל/התחייבות/תוכנית נשארת/הוקצה <u>בדולרים</u> (S\_ALR\_87013558)

יתקבל החלון הבא:

| 🔄 קביעת תחום בקרה |                     |
|-------------------|---------------------|
| אזור בקרה         | © <mark>3000</mark> |
|                   |                     |
| × 🛛 🗸             |                     |

2. התייחס לשדות הבאים:

| הסבר                                                     | סטאטוס | שדה       |
|----------------------------------------------------------|--------|-----------|
| הזן / בחר מתוך רשימת חיפוש את הקוד המתאים: טכניון / מוסד | חובה   | אזור בקרה |

3. הקש Enter או לחץ על 🚩 להמשך. [לחיצה על שמירה – תמנע צורך בבחירה בפעמים הבאות]. יתקבל החלון הבא:

|                | ר הזנת פרופיל 🕣 |
|----------------|-----------------|
| © 000000000001 | פרופיל בסיס נתו |
|                | × 🗸             |

| הסבר                                        | סטאטוס | שדה                |
|---------------------------------------------|--------|--------------------|
| הזן / בחר מתוך רשימת חיפוש את הפרופיל הרצוי | חובה   | פרופיל בסיס נתונים |

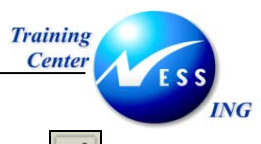

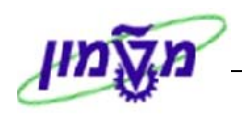

.5. הקש Enter או לחץ על 🚩 להמשך.

# יתקבל המסך הבא:

|                      | בחירה: תקציב/בפועל/התחייבות/תכנון נותר/הוקצה                                                                                                    |  |  |  |  |  |  |
|----------------------|----------------------------------------------------------------------------------------------------|--|--|--|--|--|--|
|                      | פרופיל בסיס נתונים 🚏 פרופיל בסיס נתונים 🚸 סטטוס 🖉 🖽 😭 🖉                                                                                                    |  |  |  |  |  |  |
|                      | בחירות ניהול פרוייקט (פרופיל בסיס נתונים: 0000000000)<br>פרוייקט                                                                                                    |  |  |  |  |  |  |
|                      | استان المان المان |  |  |  |  |  |  |
|                      | בתירות דו"ח<br>גירסה פעילה טכניון ומוסד<br>גירסה תכנון 0 גירסה פעילה טכניון ומוסד                                                                                                    |  |  |  |  |  |  |
|                      | סוג פלט<br>○ דו"ח גרפי-פלט<br>⊛ דיווח לפי רמות קלאסי                                                                                                    |  |  |  |  |  |  |
|                      |                                                                                                    |  |  |  |  |  |  |
|                      |                                                                                                    |  |  |  |  |  |  |
|                      |                                                                                                    |  |  |  |  |  |  |
| TNR tdeppor El C ALR | 7010550 /                                                                                                    |  |  |  |  |  |  |

| הסבר                                       | סטאטוס | שדה        |
|--------------------------------------------|--------|------------|
| הזן / בחר מתוך רשימת חיפוש                 | חובה   | פרויקט     |
| הזן / בחר מתוך רשימת חיפוש את הגרסה הרצויה | רשות   | גרסת תכנון |
| סמן – "דוח לפי רמות קלאסי"                 | רשות   | סוג פלט    |

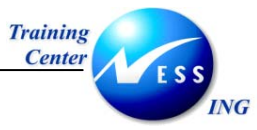

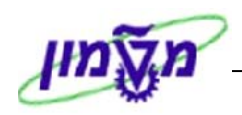

## יתקבל המסך הבא:

|      | ביצוע תקציב/בפועל/התחייבות/תכנון נותר/הוקצה: סקירה                                 |            |            |          |       |       |                         |                     |  |  |  |  |  |
|------|------------------------------------------------------------------------------------|------------|------------|----------|-------|-------|-------------------------|---------------------|--|--|--|--|--|
|      |                                                                                    |            |            |          |       |       | פורמט מספרים. 🖪 🖬 🕨 🕨 🗲 | ₭ 👪 🔻 🛆 🐨 🕼 🖪 🖪     |  |  |  |  |  |
|      |                                                                                    |            |            |          |       |       |                         |                     |  |  |  |  |  |
|      |                                                                                    |            |            |          |       |       |                         |                     |  |  |  |  |  |
| Ħ    | תקציב/בפועל/התחייבות/תכנון נותר/הוקצה 2004 80% 2004 - נתונים נוכחיים 2004 80% 2004 |            |            |          |       |       |                         |                     |  |  |  |  |  |
|      |                                                                                    |            |            |          |       |       | גרסת תכנון שוטף בשקל-P  | גירסת תכנון S ILl   |  |  |  |  |  |
|      |                                                                                    | סיור       |            |          |       |       |                         |                     |  |  |  |  |  |
|      | 1                                                                                  |            |            |          |       |       |                         | קטגורית ערך         |  |  |  |  |  |
|      | תקופה/שנה                                                                          |            |            |          |       |       |                         |                     |  |  |  |  |  |
|      | מטבע תנועה                                                                         |            |            |          |       |       |                         |                     |  |  |  |  |  |
|      |                                                                                    |            |            |          |       |       |                         | תנו עה עיסקית       |  |  |  |  |  |
|      |                                                                                    |            |            |          |       |       |                         |                     |  |  |  |  |  |
|      | סה"כ שנים                                                                          |            |            |          |       |       |                         |                     |  |  |  |  |  |
|      |                                                                                    |            |            |          |       |       | 1                       |                     |  |  |  |  |  |
|      | זמין                                                                               | מוקצה      | תכ.הזמ.נות | התחייבות | בפועל | תקציב |                         | אובייקט             |  |  |  |  |  |
|      | 0                                                                                  | -0         | 0          | 0        | 0     | 0     |                         |                     |  |  |  |  |  |
|      | 4,607-                                                                             | 4,607      | 0          | 4,202    | 405   | 0     | תקציבי יπידות −403      | T.2004 . 10         |  |  |  |  |  |
|      | 4,607-                                                                             | 4,607      | 0          | 4,202    | 405   | 0     | תקציבי יחידות – 403     | WBS T.2004 - 0      |  |  |  |  |  |
|      | 286-                                                                               | 286        | 0          | 286      | 0     | 0     | הנדסה אזרחית –403       | WBS T.2004.2010 - > |  |  |  |  |  |
|      | 286-                                                                               | 286        | 0          | 286      | 0     | 0     | התקנת 2 ניקודות תקשו    | ORD 20000672 • - 2  |  |  |  |  |  |
|      | 17-                                                                                | 17         | 0          | 0        | 17    | 0     | ארכיטקטורה –403         | WBS T.2004.2020 - 2 |  |  |  |  |  |
|      | 17-                                                                                | 17         | 0          | 0        | 17    | 0     | הכנת תשתית הזנה לגלא    | ORD 20000885 • - 2  |  |  |  |  |  |
|      | 2,605-                                                                             | 2,605      | 0          | 2,216    | 388   | 0     | 403– אשמלπ              | WBS T.2004.2050 - 2 |  |  |  |  |  |
|      | 1,175-                                                                             | 1,175      | 0          | 1,175    | 0     | 0     | התקנת מזגנים            | 0RD 20000744        |  |  |  |  |  |
|      | 70-                                                                                | 70         | 0          | 0        | 70    | 0     | תיקון מערכת חשמל        | 0RD 20000844        |  |  |  |  |  |
|      | 842-                                                                               | 842        | 0          | 842      | 0     | 0     | לוח מחיק                | 0RD 20000888        |  |  |  |  |  |
|      | 200-                                                                               | 200        | 0          | 200      | 0     | 0     | וילונות שחורים          | 0RD 20000908        |  |  |  |  |  |
|      | 319-                                                                               | 319        | 0          | 0        | 319   | U     | תשתית חשמל              | URD 20000953 - 7    |  |  |  |  |  |
|      | 451-                                                                               | 451        | 0          | 451      | U     | 0     | מתמטיקה -403            | WBS T.2004.2100     |  |  |  |  |  |
|      | 451-                                                                               | 451        | 0          | 451      |       | 0     | התקנת 2 נק' תקשורת ב    | URD 20000682 F      |  |  |  |  |  |
|      | 1,111-                                                                             | 1,111      | 0          | 1,111    | 0     | 0     | מרכז המחשבים –403       | WBS 1.2004.2130     |  |  |  |  |  |
|      | 1,111-                                                                             | 1,111      | 0          | 1,111    | 0     | 0     | מתקן גאיחסון כבזים      |                     |  |  |  |  |  |
|      | 138-                                                                               | 138        | 0          | 138      | 0     | 0     | מעב המוצק – 403         | 0DD 20000947        |  |  |  |  |  |
|      | 130-                                                                               | 130        | 0          | 4 202    | 405   | 0     | התקנת נקודת תקשורת א    | URD 20000847        |  |  |  |  |  |
|      | 4,607-                                                                             | 4,607      | 0          | 4,202    | 405   | U     |                         | תוצאה               |  |  |  |  |  |
| •    |                                                                                    |            |            |          |       |       |                         |                     |  |  |  |  |  |
| 5    | INS tdsapap2                                                                       | S_ALR_8701 | 13558 🛛    |          |       |       |                         |                     |  |  |  |  |  |
| 1111 |                                                                                    |            | 1          |          |       |       |                         |                     |  |  |  |  |  |

בדוח ניתן לראות את:

- התקציב השוטף
- עלויות בפועל (הזמנות רכש, (חומרים ושירותים) שדווח בהם קבלה, ניפוקי חומר מהמחסן.)
  - התחייבויות (דרישות והזמנות רכש פתוחות)
  - תכנון הזמנות (מכיל תכנון שעות עבודה בתעריף שעה, ותכנון דרישות רכש שלא נוצרו)
    - התקציב המוקצה (בפועל + התחייבויות + תכנון הזמנות)
      - התקציב הזמין (תקציב מוקצה)

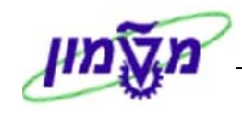

# מעבר בין מסכים מתוך הדוח – drill down מעבר בין מסכים מתוך הדוח

בדוחות אלו ניתן לבצע תהליך drill down - כלומר, ניתן דרך הדוח להגיע למסמכי הרכש והחיוב השונים לדוגמא:

1. לחיצה על "ייבוא דוח" - 🔟

ING

תפתח את החלון הבא:

| $\square$ | בחירת פריט שורת פרוייקט 互       |
|-----------|---------------------------------|
|           |                                 |
|           |                                 |
|           |                                 |
|           | פריטי שורת עלות בפועל פרוייקט   |
|           | פריטי שורת עלות תוכנית פרוי.    |
|           | פריטי שורת התחייבות פרוייקט     |
|           | פריטי שורת תקציב פרוייקט        |
|           | פריטי שורת עלויות מבנה פרוייקט  |
|           | פריטי שורת תשלום בפועל פרוייקט  |
|           | פריטי שורת תשלום תוכנית פרוייקט |
|           | פריטי שורת ניתוח תוצאות פרוייקט |
|           |                                 |
|           |                                 |
|           |                                 |
|           |                                 |
|           |                                 |
|           | 🖌 העתק 🕷                        |

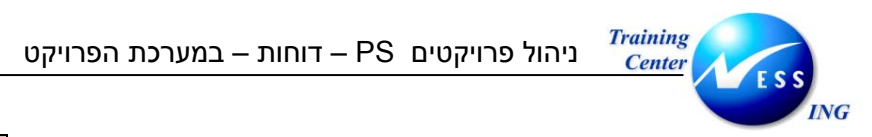

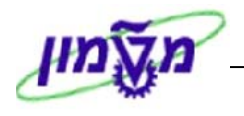

העתק, ניתן

על ידי סימון השורה הרצויה [למשל - פריטי שורת התחייבות פרוייקט] ולחיצה על

#### להגיע למסך הבא:

| הצגת שורות התחייבות עבור פרוייקטים |                                                |                                                       |                  |  |  |  |  |  |
|------------------------------------|------------------------------------------------|-------------------------------------------------------|------------------|--|--|--|--|--|
|                                    | 6 4 🖉 🗸 🖓                                      | מסמך 🛷 רשומת אב   😨 🛱 📙 📅 🌐 📲 🥵                       |                  |  |  |  |  |  |
|                                    |                                                |                                                       |                  |  |  |  |  |  |
|                                    | 403- תקציבי יחידות                             | 154₽⁄ עערך<br>אובייקט פר. T.2004<br>תאריך חיוב * עד * |                  |  |  |  |  |  |
| כמות כוללת UM מס.מסמ.אס. פר.ס. סוג | ערך מט.אוב צ מט.ערך בק. צ                      | מעיף הוצאר¶ 3                                         | - q.             |  |  |  |  |  |
| 10 1600000155 AU 1                 | 285.90 1,279.12                                | 500908 20000672 ORD 12.02.2004                        | ъ                |  |  |  |  |  |
| AU 1                               | • 285.90 • 1,279.12                            | • <u>A</u> 20000672                                   |                  |  |  |  |  |  |
| 10 1600000181 AU 0                 | 0.00 0.00                                      | 500908 20000682 ORD 11.02.2004                        |                  |  |  |  |  |  |
| AU O                               | • 0.00 • 0.00                                  | • <u>A</u> 20000682                                   |                  |  |  |  |  |  |
| 10 1600000180 AU 0                 | 0.00 0.00                                      | 500901 20000708 ORD 10.02.2004                        |                  |  |  |  |  |  |
| AU O                               | • 0.00 • 0.00                                  | • <u>A</u> 20000708                                   |                  |  |  |  |  |  |
| 10 1600000168 AU 1                 | 1,174.68 5,215.60                              | 500903 20000744 ORD 17.02.2004                        |                  |  |  |  |  |  |
| AU 1                               | • 1,174.68 • 5,215.60                          | • <u>L</u> 20000744                                   |                  |  |  |  |  |  |
| 10 160000204 AU 1                  | 137.98 615.37                                  | 500908 20000847 ORD 26.02.2004                        |                  |  |  |  |  |  |
| AU 1                               | • 137.98 • 615.37                              | • <u>L</u> 20000847                                   |                  |  |  |  |  |  |
| 10 160000272 AU 1                  | 841.73 3,776.00                                | 500901 20000888 ORD 03.03.2004                        |                  |  |  |  |  |  |
| AU 1                               | 841.73 = 3,776.00                              | • <u>A</u> 20000888                                   |                  |  |  |  |  |  |
| 10 1600000265 AU 1                 | 199.91 896.80                                  | 500303 20000908 ORD 03.03.2004                        |                  |  |  |  |  |  |
| AU 1                               | <ul> <li>199.91</li> <li>896.80</li> </ul>     | • <u>A</u> 20000908                                   |                  |  |  |  |  |  |
| AU 5                               | •• 2,640.20 •• 11,782.89                       |                                                       | ד 🕰              |  |  |  |  |  |
| P 10 6100000049 AU 1               | 450.57 2,009.54                                | 20000682 ORD 11.02.2004 J                             | פק"              |  |  |  |  |  |
| AU 1                               | 450.57 2,009.54                                | <ul> <li>A 20000682</li> </ul>                        |                  |  |  |  |  |  |
| P 10 6100000051 AU 1               | 1,111.21 4,956.00                              | 500901 20000708 ORD 10.02.2004                        |                  |  |  |  |  |  |
| AU 1                               | <ul> <li>1,111.21</li> <li>4,956.00</li> </ul> | <ul> <li>A 20000708</li> </ul>                        |                  |  |  |  |  |  |
| AU 2                               | •• 1,561.78 •• 6,965.54                        |                                                       | <mark>е П</mark> |  |  |  |  |  |
| AU 7                               | ••• 4,201.98 ••• 18,748.43                     |                                                       | <u> </u>         |  |  |  |  |  |
|                                    |                                                |                                                       |                  |  |  |  |  |  |
|                                    |                                                |                                                       |                  |  |  |  |  |  |
| INS tdsapga 🗈 S_ALR_87013558 📣     |                                                |                                                       |                  |  |  |  |  |  |

ממסך זה, ניתן להגיע להצגת דרישת הרכש / הזמנת הרכש שבוצעו עבור הפרויקט, על ידי לחיצה כפולה על מספר הזמנת האחזקה הרצוי.

2. כמו כן, ניתן להגיע לדוח זה ישירות על ידי סימון הסכום אשר עבורו רוצים פירוט, במסך הראשי:

| התחייבות |   |
|----------|---|
| ILS 1    |   |
|          | _ |
| 18,748   |   |
| 18,748   |   |
| 1,279    |   |
| 1,279    |   |

ואז לחיצה על "ייבוא דוח" - 🎹 והמערכת תציג את הדוח המתאים.

3. לחיצה כפולה על <mark>קטג ו רית ערד</mark> תוביל אותך למסך של פירוט לפי סעיפי הוצאה:

|      | שנים קודמות |           |          |        |        |        | סה״כ שנים |           |          |       |        |             |
|------|-------------|-----------|----------|--------|--------|--------|-----------|-----------|----------|-------|--------|-------------|
|      |             |           |          |        |        |        |           |           |          | 1     |        | •           |
| זמין | מוקצה       | תכ.הזמ.נו | התחייבות | בפו על | תקצי ב | זמין   | מוקצה     | תכ.הזמ.נו | התחייבות | בפועל | תקצי ב | קטגורית ערך |
| -0   | 0-          |           | 0-       | -0     | 0-     | -0     | -0        | -0        | 0        | 0     | 0      |             |
| 0    | 0           | 0         | 0        | 0      | 0      | 200-   | 200       | 0         | 200      | 0     | 0      | 303         |
| 0    | 0           | 0         | 0        | 0      | 0      | 1,953- | 1,953     | 0         | 1,953    | 0     | 0      | 901         |
| 0    | 0           | 0         | 0        | 0      | 0      | 1,175- | 1,175     | 0         | 1,175    | 0     | 0      | 903         |
| 0    | 0           | 0         | 0        | 0      | 0      | 874-   | 874       | 0         | 874      | 0     | 0      | 908         |
| 0    | 0           | 0         | 0        | 0      | 0      | 564-   | 564       | 478       | 0        | 86    | 0      | >           |
|      |             |           |          |        |        |        |           |           |          |       |        |             |
| 0    | 0           | 0         | 0        | 0      | 0      | 4,766- | 4,766     | 478       | 4,202    | 86    | 0      | תו צאה      |

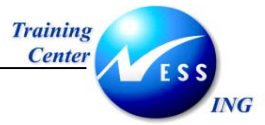

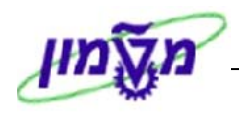

(CJI5) פריטי שורה – התחייבויות 2.6

#### 1. פתח את התיקיות הבאות:

# (CJI5) לוגיסטיקה ⇔ מערכת פרויקט ⇔ מערכת מידע ⇔ פיננסים ⇔ פריטי שורה⇔ התחייבויות

#### יתקבל המסך הבא:

|                         |                        |    |                 | קט        | זייבות של פרוייי     | הצגת שורות התו                       |
|-------------------------|------------------------|----|-----------------|-----------|----------------------|--------------------------------------|
|                         | קריטריוני בחירה נוספים | )📕 | זיס נתונים 🚸 סו | פרופיל בכ | ופיל בסיס נתונים 皆   | no 🥖 🕮 💕 🚹 属 其 🍪 🕒                   |
|                         |                        |    |                 |           | גובים: 0000000000) < | בחירות ניהול פרוייקט (פרופיל בסיס נח |
|                         |                        | ⇒  |                 | 6         | T.2004               | פרוייקט<br>פרוייקט                   |
|                         | -                      |    |                 |           |                      |                                      |
|                         |                        |    |                 | עד        | _                    | WBS אלמנט                            |
|                         |                        |    | _               | עד        |                      | רשת/הזמנה                            |
|                         |                        |    |                 | עד        |                      | פעילות                               |
|                         |                        |    |                 | עו        |                      | חומרים ברשת                          |
|                         |                        |    |                 |           |                      |                                      |
|                         |                        |    |                 |           |                      | סעיפי הוצאה                          |
|                         |                        | 2  |                 | עד        |                      | סעיף הוצאה                           |
|                         |                        |    |                 |           |                      | ٦ĭ                                   |
|                         |                        |    |                 |           |                      | קבוצת סעיפי הוצאה                    |
|                         |                        |    |                 |           |                      |                                      |
|                         |                        |    |                 |           |                      | נתוני בישות                          |
|                         |                        |    | 31,03,2004      | VT        | 01.03.2004           | <u>מומני השום</u><br>תאריר חיור אפוי |
|                         |                        |    |                 |           |                      | רק פריטים פתוחים                     |
|                         |                        |    |                 |           |                      |                                      |
|                         |                        |    |                 |           |                      | קביעות                               |
|                         |                        |    |                 |           | 1SAP/                | מערך                                 |
|                         |                        |    |                 |           |                      | הגדרות נוספות                        |
|                         |                        |    |                 |           |                      |                                      |
|                         |                        |    |                 |           |                      |                                      |
|                         |                        |    |                 |           |                      |                                      |
| INS tdeepings EI CITE 4 |                        |    |                 |           |                      |                                      |
| Into tusapya 🖃 CJD 🔍    |                        |    |                 |           |                      |                                      |

2. התייחס לשדות הבאים:

| הסבר                                           | סטאטוס | שדה             |
|------------------------------------------------|--------|-----------------|
| הזן / בחר מתוך רשימת חיפוש                     | חובה   | פרויקט          |
| השורות שיוצגו יהיו רק מתוך טווח התאריכים הרשום | רשות   | תאריך חיוב צפוי |

הזן קריטריונים נוספים לפי הצורך

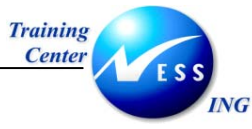

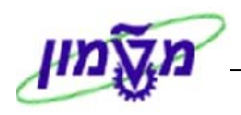

יתקבל המסך הבא:

| הצגת שורות התחייבות עבור פרוייקטים |              |                            |               |                                    |                                        |  |  |
|------------------------------------|--------------|----------------------------|---------------|------------------------------------|----------------------------------------|--|--|
|                                    | 🗗 🖓 1        | 9   45 🖪 🐨                 | <b>¾ ∑</b> ∣• | a 💷 🛛 🖓 🛆                          | מסמך 🗞 רשומת אב 🛛 🕅                    |  |  |
|                                    |              |                            |               |                                    |                                        |  |  |
|                                    | 403- יחידות  | תקציבי<br>31.03.2          | 004           | 1SAP<br>ד. 2004 ד.<br>01.03.200 עד | מערך מערך<br>אובייקט נ<br>תאריך חיוב 4 |  |  |
| כמות כוללת UM מס.מסמ.אס. פר.ס. סוג | מט.ערר רק.וצ | ערר מט.אור∣צ               | וצאה צ        | מעיפ הו                            | ק תאריר חיור   ס.א אורייקט             |  |  |
| 10 160000272 AU 1                  | 841.73       | 3,776.00                   |               | 500901                             | 20000888 ORD 03.03.2004                |  |  |
| AU 1                               | 841.73       | <ul><li>3,776.00</li></ul> |               | <u>A</u>                           | 20000888                               |  |  |
| 10 1600000265 AU 1                 | 199.91       | 896.80                     |               | 500303                             | 20000908 ORD 03.03.2004                |  |  |
| AU 1                               | 199.91       | <b>896.80</b>              | 1.1           | <u> </u>                           | 20000908                               |  |  |
| AU 2                               | •• 1,041.64  | •• 4,672.80                |               |                                    | <u></u>                                |  |  |
| AU 2                               | ••• 1,041.64 | • • • 4,672.80             |               |                                    | <u>4</u>                               |  |  |
|                                    |              |                            |               |                                    |                                        |  |  |
| INS tdsapga 🗉 CJI5 🛛               |              |                            |               |                                    |                                        |  |  |

ממסך זה ניתן לבצע תהליך drill down לתוך דרישות הרכש על ידי לחיצה כפולה על השורה המבוקשת.

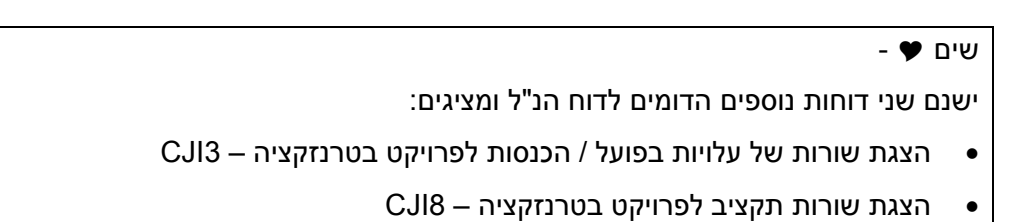

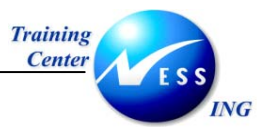

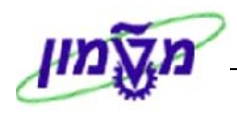

(ME5J) הצגת דרישות רכש לפרויקט (2.7

#### 1. פתח את התיקיות הבאות:

#### (ME5J) לוגיסטיקה ⇔ מערכת פרויקט ⇔ מערכת מידע ⇔ חומר ⇔ דרישות רכש ⇔ לפרויקט

#### יתקבל המסך הבא:

| הצגת רשימה של דרישות רכש לפרוייקט |  |    |     |            |                |                                      |  |
|-----------------------------------|--|----|-----|------------|----------------|--------------------------------------|--|
|                                   |  |    | שוס | ונים 🊸 סטנ | פרופיל בסיס נת | רופיל בסיס נתונים 🗗 🔁                |  |
| ▲                                 |  |    |     | (05        | 000000001      |                                      |  |
| •                                 |  |    |     |            | ונים: 10000000 | בחירות ניהול פרוייקט (פרופיל בסיס נת |  |
|                                   |  |    |     | U          | 1.2004         | פרוייקט                              |  |
|                                   |  | 4  |     | U          |                | אלמננו W/BS                          |  |
|                                   |  |    |     | עד         | _              | ראת/הזמנה                            |  |
|                                   |  | •  |     | עד         |                | רשו נו הנונו ו                       |  |
|                                   |  |    |     |            |                |                                      |  |
|                                   |  |    |     |            |                | קריטריוני אלמנט WBS נוספים           |  |
|                                   |  |    | 99  | עד         | 1              | רמה                                  |  |
|                                   |  |    |     |            |                |                                      |  |
|                                   |  |    |     |            |                |                                      |  |
|                                   |  |    |     |            |                | קריטריון נוסף עבור דרישות רכש        |  |
|                                   |  | -  |     | עד         |                | דרישת רכש                            |  |
|                                   |  | \$ |     | עד         |                | חומר                                 |  |
|                                   |  | 2  |     | עד         |                | קבוצת חומרים                         |  |
|                                   |  | ₽  |     | עד         |                | קבוצת רכש                            |  |
|                                   |  | _  |     |            | A              | היקף רשימה                           |  |
|                                   |  | 2  |     | עד         |                | אתר                                  |  |
|                                   |  |    |     | עד         |                | סוג מסמך                             |  |
|                                   |  |    |     | עד         |                | קטגוריית פריט                        |  |
|                                   |  |    |     | עד         | _              | קטגוריית הקצאת חשבון                 |  |
|                                   |  |    | _   | עד         |                | תאריך אספקה                          |  |
|                                   |  |    | _   | עד         |                | תאריך שחרור                          |  |
|                                   |  |    |     | עד         |                | בקר MRP                              |  |
| ▲                                 |  |    |     | עד         |                | סטטוס עיבוד                          |  |
| -                                 |  |    |     | עד         |                | ספק קבוע                             |  |
| 🔊 INS tdsapga 📑 ME5J 🗸            |  |    |     |            |                |                                      |  |

#### 2. התייחס לשדות הבאים:

| הסבר                       | סטאטוס | שדה    |
|----------------------------|--------|--------|
| הזן / בחר מתוך רשימת חיפוש | חובה   | פרויקט |

הזן קריטריונים נוספים לפי הצורך

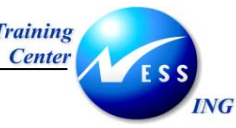

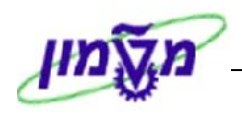

# יתקבל המסך הבא:

|                                                                                                    |                                                                                  | 2                                                                                                    | <i>ווקצו</i> ת                                                                                                    | יישות רכש נ                                                                                                    | ו <del>מנה: ד</del> ר                                                                                                    | רי                                                                                                    |                                                                              |
|----------------------------------------------------------------------------------------------------|----------------------------------------------------------------------------------|----------------------------------------------------------------------------------------------------|----------------------------------------------------------------------------------------------------|----------------------------------------------------------------------------------------------------|----------------------------------------------------------------------------------------------------|----------------------------------------------------------------------------------------------------|------------------------------------------------------------------------------|
| ידנית                                                                                                    | הקצאה                                                                            | ה ללא ספק                                                                                                    | הקצאו 🗹                                                                                                    | רקצאות 🚹                                                                                                    | זה אוטומטית                                                                                                    | הקצא [                                                                                                    | 2 3                                                                          |
|                                                                                                    |                                                                                  |                                                                                                    |                                                                                                    |                                                                                                    | 0000200                                                                                                    | 00672                                                                                                    | הזמנה                                                                        |
| זב.רכש קב.חומר                                                                                                    | 2                                                                                |                                                                                                    |                                                                                                    | טקסט קצר                                                                                                    | 1                                                                                                    | ٦                                                                                                    | πומ                                                                          |
| אתר מ.אודס                                                                                                    | דורש                                                                             | אריך אספקה                                                                                                    | יח. תי                                                                                                    | כמות נדרשת                                                                                                    | פריט                                                                                                    | שה                                                                                                    | דריו                                                                         |
| ן בא.מס עתד                                                                                                    | מספר מעז                                                                         | אריך שחרור                                                                                                    | יח. תי                                                                                                    | כמות מוזמנת                                                                                                    | π9                                                                                                    | ש סוגא                                                                                                    | סמ                                                                           |
| 9918 017                                                                                                    | 1 6                                                                              | במטבח, קומה                                                                                                    | ת תקשורת                                                                                                    | התקנת 2 ניקודוו                                                                                                    |                                                                                                    |                                                                                                    |                                                                              |
| 3000                                                                                                    |                                                                                  | 12.02.2004                                                                                                    | D AU                                                                                                    | 1                                                                                                    | 00010                                                                                                    | 1600000                                                                                                    | 155                                                                          |
| 2000                                                                                                    |                                                                                  | 12.02.2004                                                                                                    |                                                                                                    |                                                                                                    | FD                                                                                                    | ZNB6 T                                                                                                    | FN                                                                           |
| 3000 1                                                                                                    | 1711 161                                                                         | ת בעות איי<br>ם 1999 בע״מ                                                                                            | ז המשווי.<br>נדה צילוו                                                                                                    | 100617 חיו<br>100617 חי                                                                                                    |                                                                                                    | קבות<br>מבוקש                                                                                                    | ספק                                                                          |
|                                                                                                    |                                                                                  |                                                                                                    |                                                                                                    |                                                                                                    | 0000200                                                                                                    | 00744                                                                                                    | הזמנה                                                                        |
|                                                                                                    |                                                                                  |                                                                                                    |                                                                                                    |                                                                                                    |                                                                                                    |                                                                                                    |                                                                              |
| ןב.רכש קב.πומר                                                                                                    | 2                                                                                |                                                                                                    |                                                                                                    | טקסט קצר                                                                                                    |                                                                                                    | ٦                                                                                                    | πומו                                                                         |
| ןב.רכש קב.חומר<br>אתר מ.אחס                                                                                            | י<br>דורש<br>מתקבר מוור                                                          | אריך אספקה                                                                                                    | יח. תי                                                                                                    | טקסט קצר<br>כמות נדרשת                                                                                                    | פריט                                                                                                    | ר<br>שה                                                                                                    | חומו<br>דריו                                                                 |
| ןב.רכש קב.חומר<br>אתר מ.אחס<br>ןב א.מס עתד                                                                             | י<br>דורש<br>מספר מעי                                                            | אריך אספקה<br>אריך שחרור                                                                                             | יח. תי<br>יח. תי                                                                                                    | טקסט קצר<br>כמות נדרשת<br>כמות מוזמנת                                                                                                   | פריט<br>פ π                                                                                                    | ר<br>שה<br>ש סוגא                                                                                                    | חומו<br>דרינ<br>סמ                                                           |
| ןב.רכש קב. דו מר<br>אתר מ.אדס<br>קב א.מס עתד<br>9915 05.                                                               | ז<br>דורש<br>מספר מעז<br>שליו נ                                                  | אריך אספקה<br>אריך שחרור<br>עיון-שלומי                                                                               | יח. תי<br>יח. תי<br>שבך-חדר                                                                                                    | טקסט קצר<br>כמות נדרשת<br>כמות מוזמנת<br>התקנת מזגנים–פי                                                                                | פריט<br>פ π                                                                                                    | ר<br>שה<br>ש סוגא                                                                                                    | חומו<br>דרינ<br>סמ                                                           |
| זב.רכש קב. זוו מר<br>אתר מ.אדס<br>קב א.מס עתד<br>9915 05:<br>3000                                                      | י<br>דורש<br>מספר מעי<br>שליו נ                                                  | אריד אספקה<br>אריד שחרור<br>עיון-שלומי<br>17.02.2004                                                                 | יח. ת<br>יח. ת<br>יח. ת<br>יח. ת<br>שבך-חדר<br>D AU                                                                                                    | טקסט קצר<br>כמות נדרשת<br>כמות מוזמנת<br>התקנת מזגנים-פי<br>[                                                                           | פריט<br>פ π<br>00010                                                                                                    | ר<br>שה<br>ש סוגא<br>1600000                                                                                                    | חומו<br>דריו<br>סמ<br>168                                                    |
| וב.רכש קב.חומר<br>אתר מ.אחס<br>קב א.מס עתד<br>9915 05.<br>3000                                                         | ז<br>דורש<br>מספר מעז<br>שליו נ                                                  | אריד אספקה<br>אריד שחרור<br>עיון-שלומי<br>17.02.2004<br>24.02.2004<br>אויר אי                                        | יח. ת<br>יח. ת<br>יח. ת<br>שבך-חדר<br>AU                                                                                                    | טקסט קצר<br>כמות נדרשת<br>כמות מוזמנת<br>התקנת מזגנים-פי<br>נפסחס10000 שליני                                                            | פריט<br>ד פ<br>00010<br>F D                                                                                                    | ר<br>שה<br>ש סוגא<br>1600000<br>ZNB6 T<br>קרוע                                                                                                    | חומו<br>דריע<br>סמ<br>168<br>FN                                              |
| וב.רכש קב.חומר<br>אתר מאדדס<br>קב א.מסעתד<br>9915 05.<br>3000<br>3000                                                  | י<br>דורש<br>מספר מעז<br>שליו נ<br>שליו רכש                                      | אריד אספקה<br>אריד שחרור<br>עיון-שלומי<br>17.02.2004<br>24.02.2004<br>אויר אי<br>אויר אויר                           | יח. ת<br>יח. ת<br>ישבך-חדר<br>D AU<br>מיזוג י<br>מיזוג י                                                                                                    | טאָסט אַצר<br>כמות נדרשת<br>כמות מוזמנת<br>ו                                                                                            | υτη<br>π 9<br>. 00010<br>F D                                                                                                    | ר<br>שה<br>ש סוגא<br>1600000<br>ZNB6 T<br>קבוע<br>מבוקש                                                                                                    | חומו<br>דרין<br>סמ<br>168<br>FN<br>FN<br>ספק                                 |
| ןברכש קבידו מר<br>אתר מיאדס<br>קב אימס עתד<br>9915 05.<br>3000<br>3000 נ                                               | ז דו דע<br>מספר מעני<br>שליי נ<br>דגון רכע                                       | אריך אטסקה<br>אריך שחרור<br>עיון-שלומי<br>17.02.2004<br>24.02.2004<br>אויר אי<br>אויר אי                             | חד. תי<br>הד. תי<br>שבד-חדר ע<br>שבד-חדר<br>בישר<br>אדר<br>גיזוג<br>גיזוג                                                                                                    | טקסט קצר<br>כמות נדדשת<br>כמות מוזמנת<br>זהתקנת מזגנים-פי<br>1<br>100000 שליו<br>100081                                                 | ο<br>ο<br>ο<br>ο<br>ο<br>ο<br>ο<br>ο<br>ο<br>ο<br>ο<br>ο<br>ο<br>ο                                                                                                    | ר<br>שש סוגא<br>1600000<br>2NB6 T<br>קבוע<br>מבוקש<br>00847                                                                                                    | חומו<br>דרים<br>סמ<br>סמ<br>ווווו<br>ספק<br>ספק<br>חומנה                     |
| זברכש קבידו מר<br>אתר מיאדס<br>קב אימס עתד<br>9915 05:<br>3000 נ<br>3000 נ<br>קברכש קבידו מר                           | ז דו דע<br>מספר מענז<br>שלייו נ<br>רגון רכע                                      | אריז אססקה<br>אריז שחרור<br>עיון-שלומי<br>17.02.2004<br>24.02.2004<br>אויר אי<br>אויר אי                             | יח. תי<br>יח. תי<br>ישבך-חדר<br>D AU<br>ביזוג י<br>יזוג י                                                                                                    | טקסט קצר<br>כמות נדדשת<br>כמות מוזמנת<br>1<br>1<br>100000 שליו<br>100081<br>שליו<br>100081                                              | 0000200                                                                                                    | ר<br>שש סוגא<br>1600000<br>ZNB6 T<br>קבוע<br>מבוקש<br>00847                                                                                                    | חומו<br>דריע<br>סמי<br>168<br>FN<br>ספק<br>ספק<br>ספק<br>הזמנה               |
| קב.רכש קב. חו מר<br>אתר מ.אחס<br>קב א.מס עתד<br>9915 05:<br>3000 ו<br>3000 ו<br>קב.רכש קב. חו מר                       | ז דו דש<br>דו רש<br>מספר מעט<br>שליו נ<br>גון רכע<br>גון דרע<br>דו רש            | אריך אססקח<br>אריך שחדוו<br>עיון-שלומי<br>17.02.2004<br>24.02.2004<br>אויר אי<br>אויר אי                             | ח. ח.<br>ח. ח.<br>ח. חי<br>בער חודר<br>בער בער<br>בער<br>גווי<br>גווי<br>גווי<br>גווי<br>גווי<br>גווי<br>גווי<br>גוו                                                                                                    | מקסט קצר<br>כמות נדרשת<br>כמות מוזמנת<br>1<br>1000010000 שליו<br>100001 שליו<br>2000 קצר<br>כמות נדרשת<br>כמות נדרשת                    | υ<br>υ<br>υ<br>υ<br>υ<br>υ<br>υ<br>υ<br>υ<br>υ<br>υ<br>υ<br>υ<br>υ                                                                                                    | ר<br>שה<br>ש סוגא<br>סטגא<br>געונע<br>געונע | דריו<br>דריו<br>סמ<br>1168 F<br>א<br>ספק<br>ספק<br>ספק<br>חומנה              |
| זב.רכש קב. חומר<br>אתר מאחס<br>קב א.מס עתד<br>9915 05.<br>3000 ו<br>3000 ו<br>3000 ו<br>קב.רכש קב. חומר<br>קב א.מס עתד | ידו שיד<br>מספר מעג<br>שליו נ<br>גרון רכע<br>גרון דרע<br>דו רעש<br>ידו מענק      | אריך אססקה<br>אריך שחרוו<br>עיון-שלומי<br>17.02.2004<br>24.02.2004<br>אויר אי<br>אויר אי<br>אריך אססקה<br>אריך אחרור | ח. תי.<br>ח. ח. ח.<br>ח. ח. ח.<br>ח. ח.<br>ח. ח.<br>ח. ח.<br>ח. תי.<br>ח. ח.<br>ח. ח.                                                                                                    | טקסט קצר<br>כמות נדרשת<br>ותקנת מוזננת<br>1<br>1000010000 שליו<br>100001 שליו<br>2001 שליו<br>2001 נדרשת<br>כמות נדרשת<br>כמות מוזמנת   | 0000200<br>π 9<br>000010<br>F D<br>0000200<br>1<br>0000200<br>1<br>0000200<br>1<br>0<br>1<br>0<br>1<br>0<br>1<br>0<br>1<br>0<br>0<br>0<br>0<br>0<br>0<br>0<br>0<br>0<br>0<br>0<br>0<br>0 | ר<br>שים<br>שיסוגא<br>1600000<br>ZNB6 T<br>קבוע<br>קבוע<br>00847<br>ר<br>ר<br>עום<br>שים<br>שים<br>גא<br>שים<br>שים<br>גא                                                                                                    | חומו<br>דריו<br>סמ<br>סמ<br>ספק<br>ספק<br>ספק<br>חומנה<br>חזמנה              |
| זב.רכש קב. חומר<br>אתר מ.אחס<br>קב א.מס עתד<br>9915 05.<br>3000<br>גווווווווווווווווווווווווווווווווו                  | דורש<br>דורש דורש<br>מספר מענג<br>שליו נ<br>רגון רכש<br>דגרש<br>זרש<br>מספר מענג | אריך אססקה<br>אריך שחרוו<br>עיון-שלומי<br>17.02.2004<br>24.02.2004<br>אויר אי<br>אויר אי<br>אריך אססקה               | יח. תי.<br>מיד. חי.<br>שבד-חדר<br>בשבד-חדר<br>בשבי-חדר<br>בשבי-חדר<br>בשבד-חדר<br>בשבי-חדר<br>בשבי-חדר | טקסט קצר<br>כמות נדרשת<br>כמות מוזמנת<br>1<br>התקנת מוזנים-פי<br>100061 שליו<br>100081<br>שליו<br>2011 עדר<br>כמות נדרשת<br>כמות מוזמנת | υ<br>π 9                                                                                                    | ר<br>שש סוגא<br>1600000<br>2NB6 T<br>קבוע<br>מבוקש<br>00847<br>ר<br>ר<br>עם סוגא<br>שח<br>ש סוגא                                                                                                    | חומ<br>דרי<br>סמ<br>1168<br>FN<br>ספק<br>ספק<br>ספק<br>ספק<br>חומנה<br>חומנה |

ממסך זה ניתן לבצע תהליך drill down לתוך דרישות הרכש על ידי לחיצה כפולה על השורה המבוקשת.

| שים 🎔 -                                                                                  |
|------------------------------------------------------------------------------------------|
| ישנם שלושה דוחות נוספים הדומים לדוח הנ"ל ומציגים:                                        |
| <ul> <li>דרישות רכש מוקצות עבור הקצאת חשבון (עבור אלמנט WBS) בטרנזקציה – ME5K</li> </ul> |
| <ul> <li>הזמנות רכש מוקצות עבור פרויקט בטרנזקציה – ME2J</li> </ul>                       |
| <ul> <li>הזמנות רכש מוקצות עבור הקצאת חשבון (עבור אלמנט WBS) בטרנזקציה – ME2K</li> </ul> |
|                                                                                          |

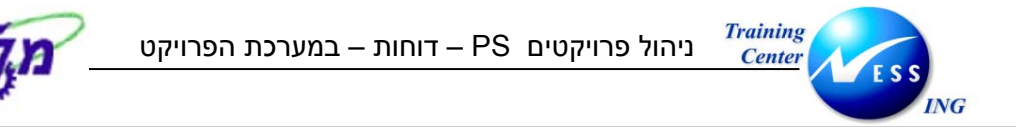

(zpm\_ils\_budget תקציב/בפועל/התחייבות/תוכנית נשארת/הוקצה בשקלים (טרנזקציה 2.8

#### 1. הכנס (דרך חלונית הטרנזקציות) לטרנזקציה zpm\_ils\_budget:

#### יתקבל החלון הבא:

| בחירה: ILS-תקציב/בפועל/התחייבות/תכנון נות/הוקצה |        |    |               |                   |                 |                                  |
|-------------------------------------------------|--------|----|---------------|-------------------|-----------------|----------------------------------|
|                                                 |        |    | סטטוס 🚸       | רופיל בסיס נתונים | ס נתונים 🗗 פ    | פרופיל בסי 🥖 🖷 🖌 פרופיל בסי      |
|                                                 |        |    |               | (000000           | ס נתונים: 00000 | בחירות ניהול פרוייקט (פרופיל בסי |
|                                                 |        | \$ |               | •                 |                 | פרוייקט                          |
|                                                 |        |    | _             | 7.1               |                 |                                  |
|                                                 |        | 4  |               | עד                |                 | אינונט פשאי<br>רשת/הזמנה         |
|                                                 |        | \$ |               | עד                |                 | פעילות                           |
|                                                 |        | ₽  |               | עד                |                 | חומרים ברשת                      |
|                                                 |        |    |               |                   |                 |                                  |
|                                                 |        |    |               |                   |                 | בחירות דו"ח                      |
|                                                 |        |    | נון שוטף בשקל | PS-גרסת תכו       | IL1             | גירסת תכנון                      |
|                                                 |        |    |               |                   |                 |                                  |
|                                                 |        |    |               |                   |                 | <u>טוג פרט</u><br>דו"ח גרפי-פלנו |
|                                                 |        |    |               |                   |                 | דיווח לפי רמות קלאסי 🔘           |
|                                                 |        |    |               |                   |                 |                                  |
|                                                 |        |    |               |                   |                 |                                  |
|                                                 |        |    |               |                   |                 |                                  |
|                                                 |        |    |               |                   |                 |                                  |
|                                                 |        |    |               |                   |                 |                                  |
|                                                 |        |    |               |                   |                 |                                  |
|                                                 |        |    |               |                   |                 |                                  |
|                                                 |        |    |               |                   |                 |                                  |
|                                                 |        |    |               |                   |                 |                                  |
| INS tdsapap2 🛃 ZPM_ILS                          | BUDGET |    |               |                   |                 |                                  |

2. התייחס לשדות הבאים:

| שדה סטאטוס               | הסבר                                       |
|--------------------------|--------------------------------------------|
| <b>פרויקט</b> חובה ו     | הזן / בחר מתוך רשימת חיפוש                 |
| <b>גרסת תכנון</b> רשות ו | הזן / בחר מתוך רשימת חיפוש את הגרסה הרצויה |
| סוג פלט רשות ס           | סמן – "דוח גרפי – פלט"                     |

Jin

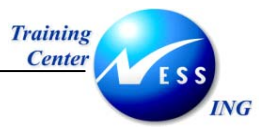

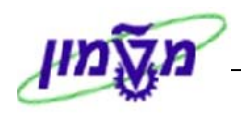

# יתקבל המסך הבא:

|   | ביצוע ILS-תקציב/בפועל/התחייבות/תכנון נות/הוקצה: סקירה                                                                                                    |              |        |              |        |        |             |                                                    |  |
|---|----------------------------------------------------------------------------------------------------|--------------|--------|--------------|--------|--------|-------------|----------------------------------------------------|--|
|   |                                                                                                    |              |        |              |        | מספרים | פורמט ו 🔚 🛃 | \$ > > < < ≝ ⊽ ≙ ₩ ₽                               |  |
|   |                                                                                                    |              |        |              |        |        |             |                                                    |  |
| • | 7 404 02 2004                                                                                                    |              |        |              |        |        |             |                                                    |  |
|   | 2 @04.03.2004                                                                                                    |              |        |              |        |        | 1           | 641-16/2 · 1 (10/16/17) · 11/16/16/17 · 11/16/17/1 |  |
|   | סיור<br>קטגורית ערך<br>תקופה/עונ<br>מטבע תנונטה<br>מסבע תנונטה<br>סיס ער ער מיס קית<br>סיס מינים איד ווידי מיס איד ווידי מיס איד ווידי מיס איד ווידי מיס איד ווידי מיס איד ווידי מיס איד ווידי מיס איד |              |        |              |        |        |             |                                                    |  |
|   |                                                                                                    |              |        | ערכים כוללים |        |        |             |                                                    |  |
|   | 11175                                                                                                    |              |        |              |        |        | 211122      |                                                    |  |
|   | TLS 1                                                                                                    | TLS 1        | TLS 1  | TLS 1        | TLS 1  | TLS 1  | TLS 1       | mixt r-                                            |  |
|   |                                                                                                    |              |        |              |        |        | 0           |                                                    |  |
|   | 0                                                                                                    | 20,562-      | 20,562 | 0            | 18,748 | 1,814  | 0           | T.2004 - 9                                         |  |
|   | 0                                                                                                    | 20,562-      | 20,562 | 0            | 18,748 | 1,814  | 0           | WBS T.2004 - 🗘                                     |  |
|   | 0                                                                                                    | 1,279-       | 1,279  | 0            | 1,279  | 0      | 0           | WBS T.2004.2010 - >                                |  |
|   | 0                                                                                                    | 1,279-       | 1,279  | 0            | 1,279  | 0      | 0           | 0RD 20000672 - 👌                                   |  |
|   | 0                                                                                                    | 74-          | 74     | 0            | 0      | 74     | 0           | WBS T.2004.2020 - 🔿                                |  |
|   | 0                                                                                                    | 74-          | 74     | 0            | 0      | 74     | 0           | 0RD 20000885 > - >                                 |  |
|   | 0                                                                                                    | 11,628-      | 11,628 | 0            | 9,888  | 1,740  | 0           | WBS T.2004.2050 - 🔿                                |  |
|   | 0                                                                                                    | 5,216-       | 5,216  | 0            | 5,216  | 0      | 0           | 0RD 20000744 > >                                   |  |
|   | 0                                                                                                    | 311-         | 311    | 0            | 0      | 311    | 0           | 0RD 20000844                                       |  |
|   | 0                                                                                                    | 3,776-       | 3,776  | 0            | 3,776  | 0      | 0           | 0RD 20000888                                       |  |
|   | 0                                                                                                    | 897-         | 897    | 0            | 897    | 0      | 0           | 0RD 20000908                                       |  |
|   | 0                                                                                                    | 1,429-       | 1,429  | 0            | 0      | 1,429  | 0           | 0RD 20000953 - 2                                   |  |
|   | 0                                                                                                    | 2,010-       | 2,010  | 0            | 2,010  | U      | 0           | WBS T.2004.2100                                    |  |
|   | 0                                                                                                    | 2,010-       | 2,010  | 0            | 2,010  | 0      | 0           | URD 20000682 V                                     |  |
|   | 0                                                                                                    | 4,950-       | 4,956  | 0            | 4,950  | 0      | 0           | 0DD 20000209 N                                     |  |
|   | 0                                                                                                    | 4,930-       | 4,930  | 0            | 4,930  | 0      | 0           | URE T 2004 2320 -                                  |  |
|   | 0                                                                                                    | 615-         | 615    | 0            | 615    | 0      | 0           | 0PD 20000847                                       |  |
|   | 0                                                                                                    | 20,562-      | 20,562 | 0            | 18,748 | 1,814  | 0           | תוצאה                                              |  |
|   |                                                                                                    |              |        |              |        |        |             |                                                    |  |
| 5 | INS tdsapap2                                                                                                    | ZPM_ILS_BUDG | ET 🛛   |              |        |        |             |                                                    |  |
|   |                                                                                                    |              |        |              |        |        |             |                                                    |  |

בדוח זה ניתן לראות את:

• נתונים כמו בדו"ח הדולרי של: תקציב/בפועל/התחייבות/תוכנית נשארת/הוקצה

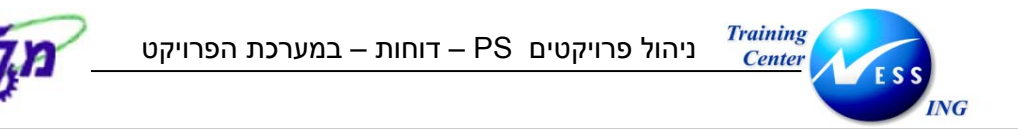

(zpm\_ils\_plan תכנון/בפועל/התחייבות/תוכנית נשארת/הוקצה בשקלים (טרנזקציה 2.9

#### 1. הכנס (דרך חלונית הטרנזקציות) לטרנזקציה zpm\_ils\_plan :

#### יתקבל החלון הבא:

| בחירה: ILS-תכנון/בפועל/התחייבות/תכנון נות/הוקצה |                                                                                                    |  |  |  |  |
|-------------------------------------------------|----------------------------------------------------------------------------------------------------|--|--|--|--|
|                                                 | פרופיל בסיס נתונים 🗗 פרופיל בסיס נתונים 🚸 סטטוס 🥒 🖽 📽 📜 🕒                                                         |  |  |  |  |
|                                                 | בחירות ניהול פרוייקט (פרופיל בסיס נתונים: 00000000001)<br>פרוייקט ד.2004 סברוייקט                                 |  |  |  |  |
|                                                 | עד         WBS עד           אלמנט WBS עד         שלמנט           רשת/הזמנה         עד           פעילות         עד |  |  |  |  |
|                                                 | חומרים ברשת 😫                                                                                                    |  |  |  |  |
|                                                 |                                                                                                    |  |  |  |  |
|                                                 | בחירות דו"ח<br>גירסת תכנון II1 אירסת תכנון שוטף בשקל                                                              |  |  |  |  |
|                                                 | סוג פלט<br>ס דו"ח גרפי-פלט<br>® דיווח לפי רמות קלאסי                                                              |  |  |  |  |
|                                                 |                                                                                                    |  |  |  |  |
|                                                 |                                                                                                    |  |  |  |  |
|                                                 |                                                                                                    |  |  |  |  |
|                                                 |                                                                                                    |  |  |  |  |
| INS tdsapap2 🛃 ZPM_ILS                          | S_PLAN   ⊲                                                                                                    |  |  |  |  |

#### 2. התייחס לשדות הבאים:

| שדה ס                | סטאטוס | הסבר                                       |
|----------------------|--------|--------------------------------------------|
| פרויקט חו            | חובה   | הזן / בחר מתוך רשימת חיפוש                 |
| <b>גרסת תכנון</b> רש | רשות   | הזן / בחר מתוך רשימת חיפוש את הגרסה הרצויה |
| <b>סוג פלט</b> רע    | רשות   | סמן – "דוח גרפי – פלט"                     |

Jin

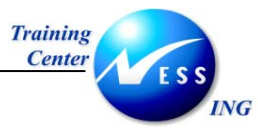

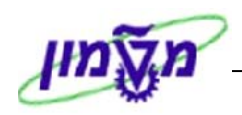

יתקבל המסך הבא:

|      | ביצוע ILS-תכנון/בפועל/התחייבות/תכנון נות/הוקצה: סקירה                                                |         |        |             |          |       |       |                      |                       |  |  |
|------|----------------------------------------------------------------------------------------------------|---------|--------|-------------|----------|-------|-------|----------------------|-----------------------|--|--|
|      | 🖬 🕼 📅 🖨 📅 陆 🗮 🕄 🔤 erati aperia                                                                       |         |        |             |          |       |       |                      |                       |  |  |
|      |                                                                                                    |         |        |             |          |       |       |                      |                       |  |  |
| ÷ i  |                                                                                                    |         |        |             |          |       |       |                      |                       |  |  |
| Ë.   | נתונים נוכחיים 2 404.03.2004 נתונים נוכחיים 2 404.03.2004 נתונים נוכחיים 2 404.03.2004 במענלן בעלא 2 |         |        |             |          |       |       |                      |                       |  |  |
|      |                                                                                                    |         |        |             |          |       |       |                      | גירקה                 |  |  |
|      |                                                                                                    |         |        |             |          |       |       |                      | 🗆 × Ç 🤋               |  |  |
|      |                                                                                                    |         |        |             |          |       |       | :                    |                       |  |  |
|      |                                                                                                    |         |        | רכים כוזזים | ט        |       |       |                      |                       |  |  |
|      | תקצי ב                                                                                               | זמין    | מוקצה  | תכ.הזמ.נות  | התחייבות | בפועל | תכנון |                      | אובייקט               |  |  |
|      | ILS 1                                                                                                | ILS 1   | ILS 1  | ILS 1       | ILS 1    | ILS 1 | ILS 1 |                      | מוצג ב-               |  |  |
| l í  | -0                                                                                                   | -0      | 0      | 0           |          | 0     | 0     |                      |                       |  |  |
|      | 0                                                                                                    | 20,562- | 20,562 | 0           | 18,748   | 1,814 | 0     |                      | T.2004 . 19           |  |  |
|      | 0                                                                                                    | 20,562- | 20,562 | 0           | 18,748   | 1,814 | 0     |                      | WBS T.2004 - 0        |  |  |
|      | 0                                                                                                    | 1,279-  | 1,279  | 0           | 1,279    | 0     | 0     |                      | WBS T.2004.2010       |  |  |
|      | 0                                                                                                    | 1,279-  | 1,279  | 0           | 1,279    | 0     | 0     | התקנת 2 ניקודות תקשו | ORD 20000672          |  |  |
|      | U [                                                                                                  | 74-     | 74     | 0           | U        | 74    | 0     |                      | WBS 1.2004.2020       |  |  |
|      | 0                                                                                                    | /4-     | 74     | 0           | 0        | 74    | 0     | הכנת תשתית הזנה יגיא | URD 20000885 - /      |  |  |
|      | 0                                                                                                    | 11,628- | 11,628 | 0           | 9,888    | 1,740 | 0     |                      | WBS 1.2004.2050       |  |  |
|      | 0                                                                                                    | 5,216-  | 5,216  | 0           | 5,216    | 0     | 0     | התקנת מזגנים         | URD 20000744          |  |  |
|      | 0                                                                                                    | 3 776   | 3 776  | 0           | 0 776    | 311   | 0     | לנים מערכת וושמי     | ORD 20000844          |  |  |
|      | 0                                                                                                    | 3,770-  | 3,770  | 0           | 3,170    | 0     | 0     | נולנונת שתכות        | 0RD 20000888 - 1      |  |  |
|      | 0                                                                                                    | 1 429-  | 1 /29  | 0           | 097      | 1 420 | 0     | תשתות שאינ           | 0RD 20000908          |  |  |
|      | 0                                                                                                    | 2 010-  | 2 010  | 0           | 2 010    | 1,429 | 0     | 11011                | MBS T 2004 2100 - 3   |  |  |
|      | 0                                                                                                    | 2,010-  | 2,010  | 0           | 2,010    | 0     | 0     | בתהות 2 בוקר בי      | 0PD 20000682          |  |  |
|      | 0                                                                                                    | 4 956-  | 4 956  | 0           | 4 956    | 0     | 0     |                      | MBS T 2004 2130 -     |  |  |
|      | 0                                                                                                    | 4,956-  | 4,956  | 0           | 4,956    | 0     | 0     | מחקו לאיחתוו כולים   | 0BD 20000708          |  |  |
|      | 0                                                                                                    | 615-    | 615    | 0           | 615      | 0     | 0     |                      | WBS T. 2004. 2320 - 5 |  |  |
|      | 0                                                                                                    | 615-    | 615    | 0           | 615      | 0     | 0     | התקנת נקודת תקשורת א | ORD 20000847 - >      |  |  |
|      | 0                                                                                                    | 20,562- | 20,562 | 0           | 18,748   | 1,814 | 0     |                      | תו צאה 🕨              |  |  |
|      | ·                                                                                                    |         |        |             |          |       |       |                      |                       |  |  |
|      |                                                                                                    |         |        |             |          |       |       |                      |                       |  |  |
|      |                                                                                                    |         |        |             |          |       |       |                      |                       |  |  |
|      |                                                                                                    |         |        |             |          |       |       |                      |                       |  |  |
| •    |                                                                                                    |         |        |             |          |       |       |                      |                       |  |  |
|      | ING tdcapapi                                                                                         |         |        |             |          |       |       |                      |                       |  |  |
| 1111 | map (rusahaha                                                                                        |         |        |             |          |       |       |                      |                       |  |  |

בדוח זה ניתן לראות את:

• נתונים כמו בדו"ח הדולרי של: תכנון/בפועל/התחייבות/תוכנית נשארת/הוקצה

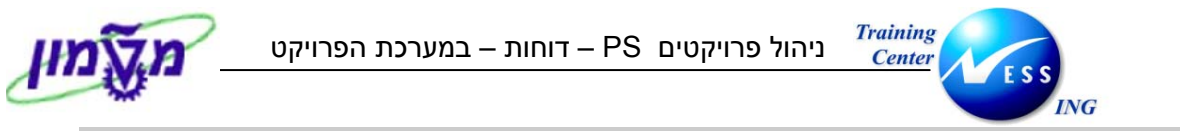

(zpm\_ils\_rel\_bdgt תקציב / משוחרר / התחייבויות /בפועל – בשקלים (טרנזקציה 2.10)

#### 4. הכנס (דרך חלונית הטרנזקציות) לטרנזקציה zpm\_ils\_rel\_bdgt:

#### יתקבל החלון הבא:

|                        |             |                    | ZILS12                        | בחירה: KST1A1                                  |
|------------------------|-------------|--------------------|-------------------------------|------------------------------------------------|
|                        |             | נונים 🚸 סטטוס      | תונים 😤 פרופיל בסיס נח        | פרופיל בסיס נ 🥒 🖷 🎾                            |
|                        | •           | -6                 | תונים: 000000000001<br>T.2004 | בחירות ניהול פרוייקט (פרופיל בסיס נ<br>פרוייקט |
|                        | 4<br>4<br>4 | עד<br>עד<br>עד     |                               | אלמנט WBS<br>רשת/הזמנה<br>פעילית               |
|                        | •           | עד                 |                               | פעיות<br>חומרים ברשת                           |
|                        |             |                    |                               |                                                |
|                        |             | פעילה טכניון ומוסד | גירסה 0                       | בחירות דו"ח<br>גירסת תכנון                     |
|                        |             |                    |                               | סוג פלט<br>⊂ דנ"ם גרפי-פלנו                    |
|                        |             |                    |                               | דיווח לפי רמות קלאסי 🔘                         |
|                        |             |                    |                               |                                                |
|                        |             |                    |                               |                                                |
| INS tdsapqa 🖻 ZPM_ILS_ | REL_BDGT    |                    |                               | ]                                              |

| סטאטוס הסבר                                  | שדה        |
|----------------------------------------------|------------|
| חובה הזן / בחר מתוך רשימת חיפוש              | פרויקט     |
| רשות הזן / בחר מתוך רשימת חיפוש את הגרסה הרא | גרסת תכנון |
| רשות סמן – "דוח לפי רמות קלאסי"              | סוג פלט    |

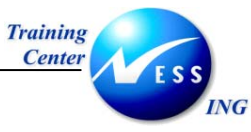

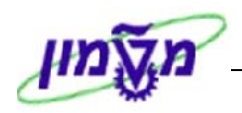

## יתקבל המסך הבא:

|    | ביצוע ZILS12KST1A1: סקירה |                |            |              |       |                     |             |  |                       |
|----|---------------------------|----------------|------------|--------------|-------|---------------------|-------------|--|-----------------------|
|    |                           |                |            |              |       | מספרים              | פורמט 🖬 🖼 🖌 |  |                       |
|    |                           |                |            |              |       |                     |             |  |                       |
|    |                           |                |            |              |       |                     |             |  |                       |
| 2  | Z &29.03.2004             | נתונים נוכחיים | 1          |              |       |                     |             |  |                       |
|    |                           |                |            |              |       |                     |             |  | סיור                  |
|    | :                         |                |            |              |       |                     |             |  | קטגורית ערך           |
|    | 1                         |                |            |              |       |                     |             |  | תקופה/שנה             |
|    | 1                         |                |            |              |       |                     |             |  | מטבע תנועה            |
|    |                           |                |            |              |       |                     |             |  | תנועה עיסקית          |
|    |                           |                |            |              |       |                     |             |  |                       |
|    |                           |                |            | ערכים כוללים |       |                     |             |  |                       |
|    |                           |                |            |              |       |                     |             |  |                       |
|    | זמין                      | מוקצה          | תכ.הזמ.נות | התחייבות     | בפועל | תק. משוπרר<br>י איד | תקציב שוטף  |  | אובייקט               |
|    | 112 1                     | 115 1          | 112 1      | 115 1        | 115 1 | 112 1               | 115 1       |  | מועג ב-               |
|    | 10 133-                   | 10 133         |            | 18 7/8       | 28/   | 0                   | 0           |  | T 2004 an =)          |
|    | 19,133-                   | 19,133         | 0          | 18,748       | 384   | 0                   | 0           |  | MBS T. 2004 - 0       |
|    | 1,279-                    | 1,279          | 0          | 1,279        | 0     | 0                   | 0           |  | WBS T. 2004. 2010 -   |
|    | 1,279-                    | 1,279          | 0          | 1,279        | 0     | 0                   | 0           |  | 0RD 20000672          |
|    | 74-                       | 74             | 0          | 0            | 74    | 0                   | 0           |  | WBS T.2004.2020 - 💙   |
|    | 74-                       | 74             | 0          | 0            | 74    | 0                   | 0           |  | 0RD 20000885 🕨 🚽 👌    |
|    | 10,199-                   | 10,199         | 0          | 9,888        | 311   | 0                   | 0           |  | WBS T.2004.2050 - 🖓   |
|    | 5,216-                    | 5,216          | 0          | 5,216        | 0     | 0                   | 0           |  | 0RD 20000744          |
|    | 311-                      | 311            | 0          | 0            | 311   | 0                   | 0           |  | 0RD 20000844          |
|    | 3,776-                    | 3,776          | 0          | 3,776        | 0     | 0                   | 0           |  | ORD 20000888          |
|    | 897-                      | 897            | 0          | 897          | 0     | 0                   | 0           |  | ORD 20000908          |
|    | 2 010                     | 0 010          | 0          | 2 010        | U     | U                   | 0           |  | URD 20000953          |
|    | 2,010-                    | 2,010          | 0          | 2,010        | 0     | 0                   | 0           |  | 0DD 20000682          |
|    | 4 956-                    | 2,010          | 0          | 4 956        | 0     | 0                   | 0           |  | MBS T 2004 2130       |
|    | 4,956-                    | 4,956          | 0          | 4,956        | 0     | 0                   | 0           |  | 0RD 20000708          |
|    | 615-                      | 615            | 0          | 615          | 0     | 0                   | 0           |  | MBS T. 2004. 2320 - 2 |
|    | 615-                      | 615            | 0          | 615          | 0     | 0                   | 0           |  | 0RD 20000847          |
|    | 19,133-                   | 19,133         | 0          | 18,748       | 384   | 0                   | 0           |  | תוצאה 🕨               |
|    |                           |                |            |              |       |                     |             |  |                       |
| H. |                           |                |            |              |       |                     |             |  |                       |
| -  |                           |                |            |              |       |                     |             |  |                       |
|    | INS tdsapqa 🗄             | JZPM_ILS_RÉL_B | DGT        |              |       |                     |             |  |                       |

בדוח ניתן לראות את:

- התקציב השוטף
- התקציב המשוחרר
- עלויות בפועל (הזמנות רכש, חומרים ושירותים שדווח בהם קבלה, ניפוקי חומר מהמחסן.)
  - התחייבויות (דרישות והזמנות רכש פתוחות)
  - תכנון הזמנות (מכיל תכנון שעות עבודה בתעריף שעה, ותכנון דרישות רכש שלא נוצרו)
    - התקציב המוקצה (בפועל + התחייבויות + תכנון הזמנות)
      - התקציב הזמין (תקציב מוקצה)